# Upute za inventuru robe na skladištu

Inventura robe na skladištu radi se minimalno jedanput godišnje i to na kraju godine. Svrha inventure je usporedba stvarnog, zatečenog stanja robe na skladištu na dan inventure s knjigovodstvenim stanjem robe, te usklađivanje knjigovodstvenog sa stvarnim stanjem.

#### Koraci za izradu inventure:

- 1. Direktor tvrtke određuje datum inventure.
- Prije inventure potrebno je napraviti sve ulazne i izlazne dokumente. Na dan inventure radna jedinica ne smije primati niti izdavati robu. Prije otvaranja inventure obavezno trebamo napraviti rekonstrukciju podataka lagera i ažuriranje nabavnih cijena
- 3. Otvaranje nove inventure treba napraviti na dan inventure. Inventura će zapamtiti knjigovodstveno stanje lagera na dan inventure u programu.

Nakon otvaranja inventure ispišemo prazne popisne liste, damo ih djelatnicima da prebroje stvarno stanje i upišu ga u popisne liste. Nakon što je stanje prebrojano, količine se upisuju u popisnu listu u program.

Drugi način je izvršiti popisivanje ručnim terminalima. Ručni terminal se napuni svim artiklima. Nakon toga idemo od police do police i skeniramo. Kada smo završili prenesemo stanje iz ručnog terminala u popisnu listu.

4. Prije zaključenja inventure provjerimo je li knjigovodstveno i popisano stanje isto. Ako je isto, zaključimo inventuru, a ako nije slijedi postupak ugađanja prije nego se inventura zaključi.

Nakon ovoga kratkoga uvoda razraditi ćemo točku po točku.

# Sadržaj

| 1.<br>2 | Direktor tvrtke pismeno potvrđuje datum inventure<br>Prije inventure           | .3<br>3 |
|---------|--------------------------------------------------------------------------------|---------|
| 2.      | 2.1. Nefakturiranu robu koja je izdana na revers potrebno je vratiti na stanje | . 3     |
|         | 2.2. Obavezno napraviti rekonstrukciju podataka lagera                         | 3       |
|         | 2.3. Provjeriti Kartice bez prvog ulaznog dokumenta.                           | 3       |
| 3.      | Otvaranje inventure:                                                           | 5       |
|         | 3.1. Otvaranje nove inventure                                                  | 5       |
|         | 3.2. Unos popisnih lista                                                       | 7       |
|         | 3.3. Ažuriranje inventure                                                      | 9       |
|         | 3.4. Nepotpuni artikli                                                         | 11      |
|         | 3.5. Pregled viška i manjka                                                    | 12      |
|         | 3.6. Otpis kala                                                                | 14      |
| 4.      | Zaključenje inventure                                                          | 17      |

# **1.** Direktor tvrtke pismeno potvrđuje datum inventure.

## 2. Prije inventure

Potrebno je završiti robno poslovanje (ulaz i izlaz robe) za period koji prethodi danu inventure na radnoj jedinici za koju planiramo napraviti inventuru. Nakon zaključenja inventure više neće biti moguće mijenjati postojeće, ili dodavati nove dokumente za vremenski period koji prethodi inventuri.

2.1. Nefakturiranu robu koja je izdana na revers potrebno je vratiti na stanje.

Postoji li takva roba možemo provjeriti usporedbom stupaca Količina knjigovodstvena i Količina poslovna u skladištu na listi Lager kompletni. Ako nema robe na reversima ta dva stupca će biti ista. Provjera se može izvršiti i na lageru reversa.

2.2. Obavezno napraviti rekonstrukciju podataka lagera.

Pomoćni alati\Robni: Rekonstrukcija podataka lagera -> za RJ za koju radimo inventuru

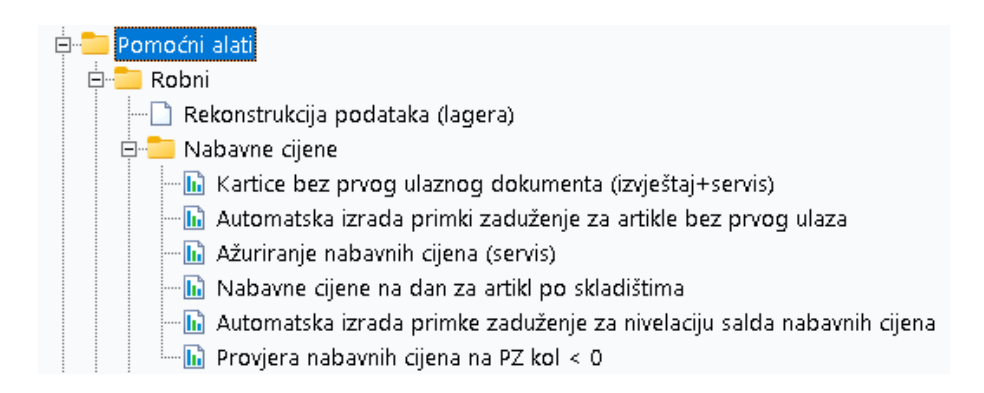

2.3. Provjeriti Kartice bez prvog ulaznog dokumenta.

Ukoliko postoje artikli bez prvog ulaznog dokumenta potrebno je pokrenuti servis Automatska izrada primki zaduženja za artikle bez prvog ulaza. Ako to ne riješi problem treba utvrditi prema Robnoj kartici što se dogodilo i izvršiti ispravak. Potrebno je provjeriti imaju li svi artikli nabavnu cijenu, odnosno napraviti servise: Ažuriranje nabavnih cijena (Pomoćni alati\Robni\Nabavne cijene), te nakon toga provjeriti kartice robe koje nisu imale nabavnu cijenu u trenutku izlaza.

Problemi obično nastaju kada se napravi ulaz, a nakon toga izlaz na prethodni datum. Da ne bi mijenjali datum primke, najbolje je napraviti primku zaduženje, na datum prije izlaza, s količinom 1, te ispravnom nabavnom i prodajnom cijenom. Zatim u istom dokumentu u slijedećoj stavki isti artikl s istom nabavnom i prodajnom cijenom, te količinom -1. Primka je na taj način neutralna, a dobili smo nabavnu cijenu prije izlaznog dokumenta.

# 3. Otvaranje inventure:

**Napomena:** Ako postoji otvorena (nezaključena) inventura, iz tekuće ili prethodnih godina, nećemo moći otvoriti novu inventuru dok postojeću ne obrišemo ili zaključimo.

Inventuru moramo otvoriti na dan kada je napisana odluka direktora. Na taj dan, a ni na sve slijedeće dane dok se roba ne izbroji ne smijemo zaprimati, niti izdavati robu u toj radnoj jedinici. Nakon što se roba izbroji i unese u popisne liste, a zatim provjeri postoje li neka nelogična/enormna odstupanja koja bi zahtijevala ponovno popisivanje pojedinih roba, roba se može početi izdavati i zaprimati, ali opet ne na datum inventure, već nakon toga datuma.

Znači na datume nakon otvaranja i popisivanja zatečenog stanja, dozvoljen je ulaz i izlaz robe s radne jedinice, bez obzira što inventura nije zaključena.

### Koraci za izradu inventure:

- 3.1 Otvaranje nove inventure
- 3.2 Unos popisnih lista
- 3.3 Ažuriranje inventure
- 3.4 Nepotpuni artikli
- 3.5 Pregled viška i manjka
- 3.6 Otpis kala (dodatna mogućnost prije zaključenja inventure)
- 3.1. Otvaranje nove inventure

U modulu Inventura otvaramo novu inventuru za odabranu radnu jedinicu:

| Glavni Izbornik 3                                                                                                    | Zadana radna jedinica: M010;M | aloprodaja                       |                     |                |      |                                       |  |
|----------------------------------------------------------------------------------------------------|-------------------------------|----------------------------------|---------------------|----------------|------|---------------------------------------|--|
| Ritam  Katalozi  Control Control Co | Novi (F2)                     | Traži (F5) 🛞 Brisanje (Fi        | 8) \Xi Prikaz popis | mih lista (F9) |      |                                       |  |
| 🖲 🧰 Maloprodaja                                                                                                    |                               | gene kolone oraje                |                     |                |      |                                       |  |
| 🗄 🚞 Materijalno                                                                                                    | Radna jedinica                |                                  | Broj                | Datum          | Opis |                                       |  |
| 🗄 🚞 Proizvodnja                                                                                                    | M010;Maloprodaja              |                                  | 000001              | 31.12.2020     |      |                                       |  |
| 🗈 🦲 LOT - sljedivost                                                                                                    | M010;Maloprodaja              |                                  | 000002              | 31.12.2020     |      |                                       |  |
| 🖲 🦲 Inženjering                                                                                                    |                               |                                  |                     |                |      |                                       |  |
| 🗉 🦳 Carinsko                                                                                                    |                               |                                  |                     |                |      |                                       |  |
| 🗄 🧰 Servis                                                                                                    |                               |                                  |                     |                |      |                                       |  |
| 😐 🦳 Usluge                                                                                                    |                               |                                  |                     |                |      |                                       |  |
| 🖲 🦳 Hotel za gume                                                                                                    |                               |                                  |                     |                |      |                                       |  |
| 🖲 🦳 Agencijsko poslovanje                                                                                                    |                               |                                  |                     |                |      |                                       |  |
| 🖶 🧰 Hotelsko poslovanje                                                                                                    |                               |                                  |                     |                |      |                                       |  |
| 🕀 🧰 Upravljanje lukama                                                                                                    |                               |                                  |                     |                |      |                                       |  |
| 🖶 🚞 Upravljanje marinama                                                                                                    |                               |                                  |                     |                |      |                                       |  |
| 🐵 🦰 Poslovanje lučice                                                                                                    |                               | Otvaranie inventure              |                     |                |      | ×                                     |  |
| 🖲 🦲 Sportska natjecanja                                                                                                    |                               | Otvaranje niventure              |                     |                |      |                                       |  |
| 🕀 🦰 Gotovinska blagajna                                                                                                    |                               | Inventura                        |                     |                |      |                                       |  |
| 🖽 🚞 Financijsko                                                                                                    |                               |                                  |                     |                |      | 1 1 1 1 1 1 1 1 1 1 1 1 1 1 1 1 1 1 1 |  |
| 🕮 🧰 Knjige obrtnika                                                                                                    |                               | Radna jedinica: M010;Maloprodaja | 3                   |                |      |                                       |  |
| 🖲 🦲 Plaće i kadrovska evidencija                                                                                                    |                               | Broj: <auto></auto>              |                     |                |      |                                       |  |
| 🗉 📃 Putni nalozi                                                                                                    |                               | Datum: 31.12.2020 🔻              | _                   |                |      |                                       |  |
| te - Blagajna                                                                                                    |                               | Napomena:                        |                     |                | -    |                                       |  |
| Ushovna sredstva                                                                                                    |                               |                                  |                     |                | -    |                                       |  |
| Englistan inventar                                                                                                    |                               |                                  |                     |                |      | 1                                     |  |
| Englista in a zahtiav                                                                                                    |                               |                                  |                     |                | ок о | Idustani                              |  |
| E inancijski poslovni izvještaji                                                                                                    |                               |                                  |                     |                |      |                                       |  |
| B- Inventura                                                                                                    |                               |                                  |                     |                |      |                                       |  |
| Nova inventura                                                                                                    |                               |                                  |                     |                |      |                                       |  |
| Lista inventura                                                                                                    |                               |                                  |                     |                |      |                                       |  |
| Nova popisna lista                                                                                                    |                               |                                  |                     |                |      |                                       |  |
|                                                                                                    |                               |                                  |                     |                |      |                                       |  |
| 🖬 Prazna popisna lista                                                                                                    |                               |                                  |                     |                |      |                                       |  |
| 🔚 Inventura financijsko vođenje maloprodaje                                                                                                    |                               |                                  |                     |                |      |                                       |  |

U trenutku otvaranja inventure, inventurna lista je prazna. Nakon što otvorimo inventuru, pohranimo je akcijom iznad liste Pohrani (F10).

| Glavni Izbornik                                                                                                    | × Zadana radna           | jedinica: M                                   | 1010;Maloprodaja                             |          |                             |                  |                     |                   |                                            |                                                              |                                                |
|----------------------------------------------------------------------------------------------------|--------------------------|-----------------------------------------------|----------------------------------------------|----------|-----------------------------|------------------|---------------------|-------------------|--------------------------------------------|--------------------------------------------------------------|------------------------------------------------|
| 🖶 🚰 Maloprodaja                                                                                                    | ^ <b>≡</b> y Izmjeni (i  | 3) 📃 I                                        | ekst (F4) 🗿 Osvježi                          | i (F5) 🚱 | Zamjena artikla (F8) 🔹      | Po <u>h</u> rani | (F10) 🔁 <u>E</u> xp | ort(Ctrl+F12)     | Z <u>a</u> ključi(F12                      | 🛛 🖙 Vezni do                                                 | kumenti 🔹                                      |
| Houcingania     Houcingania     Provisordnja     LOT - sljedivost     Inženjering     Servis     Servis     Servis                                                                                                    | Te:<br>Uli<br>210<br>Oli | stno pod<br>ca grada<br>)00 Split<br>3: 38342 | duzeće d.o.o.<br>a Antofagaste 37/<br>739120 | 1        | PDV ID broj: HF<br>ritam.hr | R38342739        | SWIFT: P            | BZEHR23 te        | I: 021- 540<br>e-m<br>IBAN: HR<br>IBAN: HR | 682; fax: 021<br>ail: podrska@<br>12123456712<br>16233000311 | - 540 681<br>Dritam.hr<br>34567890<br>00409804 |
| Hotel za gume     Hotel za gume     Hotelsko poslovanje     Upravljanje lukama     Dyravljanje marinama     Poslovanje lučce     Poslovanje lučce                                                                                                    | lr<br>Sk<br>Da<br>Na     | I <b>vent</b><br>Iadište:<br>tum:<br>pomena:  | <b>UIA:</b><br>010 Maloprodaja<br>31.12.2020 | a        |                             |                  |                     | Neo               | lovrše                                     | n dokur                                                      | nent                                           |
| Gotovinska blagajna                                                                                                    | Rec                      | lni _                                         |                                              |          |                             |                  | Količ               | ina               |                                            | Iznos                                                        |                                                |
| <ul> <li>Financijsko</li> <li>Financijsko</li> <li>Plače i kadrovska evidencija</li> <li>Plače i kadrovska evidencija</li> <li>Plaže i kadrovska evidencija</li> <li>Plaže jagina</li> <li>Osnovna sredstva</li> <li>Sitan inventar</li> <li>Robna i materijalna poslovna izvješća</li> <li>Troventura</li> <li>Inventura</li> <li>Itva popisna lista</li> <li>Nova posla lista</li> <li>Nova posla lista</li> <li>Nova posla lista</li> <li>Nova posla lista</li> <li>Nova posla lista</li> <li>Nova niventa lista</li> <li>Nova nivena lista</li> <li>Nova nivena lista</li> <li>Nova nivena lista</li> <li>Nova nivena lista</li> <li>Nova nivena lista</li> </ul> | bro<br>OUk               | upno                                          | Naziv                                        |          |                             | J.M.             | Knjigovod.          | Popisana<br>0,000 | <u>MPC</u><br>0.00                         | Knjigovod.                                                   | <u>Popisani</u><br>0,00                        |

Nakon pohrane popunit će se stupci Knjigovodstvena količina i iznos. Stupci Popisana količina i iznos su prazni jer još nismo napravili popis robe.

| Glavni Izbornik                                  | × | Zadana radna         | a jedir                      | ica: M010;Ma                                  | loprodaja                     |                            |                      |                     |               |                                             |                                                                |                                                |
|--------------------------------------------------|---|----------------------|------------------------------|-----------------------------------------------|-------------------------------|----------------------------|----------------------|---------------------|---------------|---------------------------------------------|----------------------------------------------------------------|------------------------------------------------|
| 🖶 🚞 Maloprodaja<br>🖶 🚞 Materijalno               | ^ | => Izmjeni (         | (F3)                         | \Xi Tekst (F4                                 | ) 📀 <u>O</u> svježi (F5) 🤇    | 🔁 Zamjena artikla (F8)     | • 🛃 Po <u>h</u> rani | (F10) 🔁 <u>E</u> xp | ort(Ctrl+F12) | Z <u>a</u> ključi(F12                       | 🛛 🖙 Yezni dol                                                  | cumenti 🝷                                      |
| Proizvodnja     Carinsko     Carinsko     Usluge | l | Te<br>UI<br>21<br>OI | stno<br>ica g<br>000<br>B: 3 | o poduzeć<br>Irada Anto<br>Split<br>334273912 | e d.o.o.<br>fagaste 37/1<br>0 | PDV ID broj: H<br>ritam.hr | IR38342739           | SWIFT: P            | BZEHR23 ti    | el: 021- 540<br>e-m<br>IBAN: HR<br>IBAN: HR | 682; fax: 021<br>ail: podrska@<br>12123456712;<br>162330003110 | - 540 681<br>Dritam.hr<br>34567890<br>00409804 |
| Hotel za gume                                    |   | l ir                 | างศ                          | entura                                        | :000002                       |                            |                      |                     |               |                                             |                                                                |                                                |
| 🗉 🦰 Hotelsko poslovanje                          |   |                      |                              |                                               |                               |                            |                      |                     |               |                                             |                                                                |                                                |
| 🕀 🦳 Upravljanje lukama                           |   | Sk                   | ladi                         | šte: 010 l                                    | Maloprodaia                   |                            |                      |                     |               |                                             |                                                                |                                                |
| 😐 🦳 Upravljanje marinama                         |   | Da                   | atum                         | 31 1                                          | 2 2020                        |                            |                      |                     |               |                                             |                                                                |                                                |
| 🗉 🧰 Poslovanje lučice                            |   | Na                   | noa                          | ena:                                          |                               |                            |                      |                     |               |                                             |                                                                |                                                |
| 🕀 🦳 Sportska natjecanja                          |   |                      |                              |                                               |                               |                            |                      |                     |               |                                             |                                                                |                                                |
| 🖻 🦳 Gotovinska blagajna                          |   | Re                   | dni                          |                                               |                               |                            |                      | Količi              | ina           |                                             | Iznos                                                          |                                                |
| 🗉 🦳 Financijsko                                  |   | bro                  | oj Š                         | ifra                                          | Naziv                         |                            | J.M.                 | Knjigovod.          | Popisana      | MPC                                         | Knjigovod.                                                     | Popisani                                       |
| 🗄 🧀 Knjige obrtnika                              |   | 1                    | 0                            | 00000000000                                   | 04 Brašno                     |                            | ka                   | 22.000              | 0.000         | 5,00                                        | 110.00                                                         | 0.00                                           |
| 🗉 🚞 Plaće i kadrovska evidencija                 |   | 2                    | 0                            | 0000158                                       | kava                          |                            | ka                   | 18.000              | 0.000         | 18,00                                       | 324.00                                                         | 0.00                                           |
| 🗄 🚞 Putni nalozi                                 |   | 3                    | 0                            | 00112                                         | Sol                           |                            | ka                   | 3.000               | 0.000         | 1,00                                        | 3.00                                                           | 0.00                                           |
| 🗷 😑 Blagajna                                     |   | 4                    | 0                            | 90909                                         | Novine1                       |                            | KOM                  | 19.000              | 0.000         | 6,00                                        | 114.00                                                         | 0.00                                           |
| 🗉 🦳 Osnovna sredstva                             |   | 5                    | 2                            | 50100                                         | posteliina                    |                            | m                    | 20.000              | 0.000         | 60,00                                       | 1.200.00                                                       | 0.00                                           |
| 🗉 🦳 Sitan inventar                               |   | 6                    | a                            | io1                                           | Banana                        |                            | ka                   | 20.000              | 0.000         | 8,00                                        | 160.00                                                         | 0.00                                           |
| 🖲 🔁 Robna i materijalna poslovna izvješća        |   | 7                    | Â                            | /456                                          | Sipak                         |                            | ka                   | 24.000              | 0.000         | 10,00                                       | 240.00                                                         | 0.00                                           |
| E Izvieštaji na zahtiev                          |   | 8                    | P                            | ancKom                                        | Panceta kornadi               |                            | ka                   | 4.000               | 0.000         | 100,00                                      | 400.00                                                         | 0.00                                           |
| Einancijski poslovni izviečtaji                  |   | 9                    | D                            | ek001                                         | Kruh biieli 0.70 ka           |                            | KOM                  | 10.000              | 0.000         | 4,00                                        | 40.00                                                          | 0.00                                           |
|                                                  |   | 10                   | S                            | ec001                                         | Biieli šećer kristal 50/1     | od šećerne repe            | pak                  | 19.000              | 0.000         | 4,50                                        | 85.50                                                          | 0.00                                           |
| D Maria inventora                                |   | <u>11</u>            | S                            | 2002                                          | Sećer smeđi                   |                            | ka                   | 8.000               | 0.000         | 7,00                                        | 56.00                                                          | 0.00                                           |
|                                                  |   | U                    | kupno                        |                                               |                               |                            |                      | 167,000             | 0,000         |                                             | 2.732,50                                                       | 0,00                                           |
| Lista inventura                                  |   |                      |                              |                                               |                               |                            |                      |                     |               |                                             |                                                                |                                                |
| Nova popisna lista                               |   |                      |                              |                                               |                               |                            |                      |                     |               |                                             |                                                                |                                                |
| Lista popisnih lista                             |   |                      |                              |                                               |                               |                            |                      |                     |               |                                             |                                                                |                                                |
| 📙 Prazna popisna lista                           |   |                      |                              |                                               |                               |                            |                      |                     |               |                                             |                                                                |                                                |
| 🔤 🖬 Inventura financijsko vođenje maloprodaje    |   |                      |                              |                                               |                               |                            |                      |                     |               |                                             |                                                                |                                                |

Inventura je dobila broj i nalazi se na listi inventura sa statusom Otvorena. Akcijama iznad liste inventura možemo otvoriti postojeće inventure, te napraviti pregled Popisnih lista inventure.

| Novi (F2) 🖹 Otvori 🝳 Iraži (F5) 🚫 Brisanje (F8) 🚍 Prikaz popisnih lista (F9) |      |       |      |            |        |  |  |  |  |  |  |  |
|------------------------------------------------------------------------------|------|-------|------|------------|--------|--|--|--|--|--|--|--|
| Za grupiranje dovucite naslov željene kolone ovdje                           |      |       |      |            |        |  |  |  |  |  |  |  |
| Radna jedinica                                                               | Broj | Datum | Opis | Izradio/la | Status |  |  |  |  |  |  |  |
| 010;Maloprodaja 000001 31.12.2020 Ritmić, Ritam Zaključena                   |      |       |      |            |        |  |  |  |  |  |  |  |
|                                                                              |      |       |      |            |        |  |  |  |  |  |  |  |

**Napomena:** Inventure sa statusom Otvorena moguće je brisati, tako da se označi inventura i obriše akcijom Brisanje(F8), ali je prethodno potrebno (na isti način) obrisati pripadajuće popisne liste.

3.2. Unos popisnih lista

Nakon što smo otvorili inventuru, trebamo unijeti popisnu listu za tu inventuru (Inventura: Nova popisna lista). Provjerimo je li sustav povukao željenu radnu jedinicu. Datum će se formirati automatski prema datumu otvorene inventure. Da bi program povukao stavke s liste u inventuru, obavezno kvačicom trebamo označiti polje Ulazi u inventurnu listu.

| Glavni Izbornik                             | Zadana radna jedinica: M010;Maloproda        | aja                                          |                                        | ×         |
|---------------------------------------------|----------------------------------------------|----------------------------------------------|----------------------------------------|-----------|
| 🖻 🔁 Maloprodaja<br>🖻 🤁 Materijalno          | novi (F2) 📄 Qtvori 🝳 Traži                   | (F5) 🛞 Brisanje (F8) 言 Prikaz popisnih lista | a (F9)                                 |           |
| 🕀 🦲 Proizvodnja                             | Za grupiranje dovucite naslov željene kole   | one ovdje                                    |                                        |           |
| 🕀 🦰 LOT - sljedivost                        |                                              |                                              |                                        |           |
| 🕮 🦲 Inženjering                             |                                              |                                              |                                        | ×.        |
| 🕀 🦲 Carinsko                                | Popisna lista                                |                                              |                                        |           |
| 🖲 🦲 Servis                                  |                                              |                                              |                                        |           |
| 🗉 🧮 Usluge                                  | Badoa jedinica: M010 Maloprodaja             |                                              | Komisionar (partner)                   |           |
| 🕀 🦲 Hotel za gume                           | Proj investurer 00002                        |                                              | * popuniti ukofiko popisujemo robu kod |           |
| Agencijsko poslovanje                       | Prei cóliTOs Datary 21.ª                     | 2 2020 -                                     | komisionara                            |           |
| 🗄 📒 Hotelsko poslovanje                     | Nacamena                                     |                                              |                                        |           |
| 🖶 📒 Upravijanje lukama                      |                                              |                                              |                                        |           |
| 🖶 👝 Upravijanje marinama                    | <ul> <li>Ulazi u inventurnu listu</li> </ul> |                                              |                                        |           |
| H Poslovanje lucice                         |                                              | Artikal                                      |                                        | Količina  |
| 🗄 📒 Sportska natjecanja                     | Šifra Naziv                                  |                                              | J.M. LOT                               | Po popisu |
| 🗄 📒 Gotovinska blagajna                     |                                              |                                              |                                        |           |
| H inancijsko                                |                                              |                                              |                                        |           |
| 🗄 👝 Knjige obrtnika                         |                                              |                                              |                                        |           |
| 🗄 🔜 Plaće i kadrovska evidencija            |                                              |                                              |                                        |           |
| Putni nalozi                                |                                              |                                              |                                        |           |
| H Biagajna                                  |                                              |                                              |                                        |           |
| 🖶 📒 Osnovna sredstva                        |                                              |                                              |                                        |           |
| 🖶 👝 Sitan inventar                          |                                              |                                              |                                        |           |
| 🖶 🔜 Kobna i materijalna poslovna izvjesca   |                                              |                                              |                                        |           |
| 🖽 🔜 izvjestaji na zantjev                   |                                              |                                              |                                        |           |
| Hinancijski poslovni izvjestaji             |                                              |                                              |                                        |           |
| er inventura                                |                                              |                                              |                                        |           |
| Nova inventura                              |                                              |                                              |                                        |           |
| Nova popisna lista                          |                                              |                                              |                                        |           |
| Lista popisnih lista                        |                                              |                                              |                                        |           |
| 🕞 Prazna popisna lista                      |                                              |                                              |                                        |           |
| 🔚 Inventura financijsko vođenje maloprodaje |                                              |                                              |                                        |           |

Napomena: Popisne liste je moguće otvarati samo za inventure koje imaju status Otvorena. Jedna inventura može imati neograničen broj popisnih lista. Sve one zbirno ulaze u stupac Popisano u inventurnoj listi.

#### Popisna lista se može popuniti na više načina:

- <u>Pojedinačnim unosom artikala</u>, stavku po stavku.

 <u>Odabirom i povlačenjem grupa artikala</u> (u slučaju ako smo prethodno artikle raspodijelili po grupama) akcijom Gr. Artikala koja se nalazi na donjoj traci forme za unos popisne liste. Nakon povlačenja artikala u formu, ručno popunjavamo samo količine.

| Glavni Izbornik                           | Zadana radna jedinica: M010;Maloprodaja                                           |                                |                                            |           |    | ×        |
|-------------------------------------------|-----------------------------------------------------------------------------------|--------------------------------|--------------------------------------------|-----------|----|----------|
| 🖶 🦳 Maloprodaja<br>🖲 🦳 Materijalno        | 🔨 📭 Novi (F2) 📄 Qtvori 🝳 Iraži (F5) 🛞 Brisanje (                                  | F8) 📃 Prikaz popisnih lista (F | :9)                                        |           |    |          |
| 🖶 🚞 Proizvodnja                           | Za grupiranje dovucite naslov željene kolone ovdje                                |                                |                                            |           |    |          |
| 🖶 🚞 LOT - sljedivost                      |                                                                                   |                                |                                            |           |    |          |
| 🗉 🦳 Inženjering                           |                                                                                   |                                |                                            |           |    | ×        |
| 🕀 🧮 Carinsko                              | Popisna lista                                                                     |                                |                                            |           |    |          |
| Servis                                    |                                                                                   |                                |                                            |           |    |          |
| Usluge                                    | Radna iedinica: M010;Maloprodaja ····                                             |                                | Komisionar (partner):                      |           |    |          |
| Hotel za gume                             | Broi inventure: 000002 V                                                          |                                |                                            |           |    |          |
| Agencijsko poslovanje                     | Broi: <auto> Datum: 31.12.2020 -</auto>                                           | Odabe                          | erite osobine artikala                     |           |    |          |
| E                                         | Napomena:                                                                         |                                |                                            |           |    |          |
|                                           | ✓ Illazi u inventurou listu                                                       | Grup                           | pa artikla:                                | Podgrupa: |    |          |
| Poslovanje lučice                         |                                                                                   |                                | (za sve grupe ostaviti prazno)             |           |    |          |
| 🗄 🦳 Sportska natiecania                   |                                                                                   | Artikal (1. redak) Osobir      | na F                                       | odosobina |    | -        |
| 🗄 🔁 Gotovinska blagajna                   | Šifra Naziv                                                                       | Boja                           |                                            |           |    |          |
| 🗄 🚞 Financijsko                           |                                                                                   | ISPORI                         | UKA                                        |           |    |          |
| 🖶 🦲 Knjige obrtnika                       |                                                                                   | KEUB r                         | proizvodnia                                |           |    |          |
| 🐵 🚞 Plaće i kadrovska evidencija          |                                                                                   | KELIB r                        | notrošnia                                  |           |    |          |
| 🕀 🧰 Putni nalozi                          |                                                                                   | Dobii                          | spel                                       |           |    |          |
| 🕮 🚞 Blagajna                              |                                                                                   | UNTEG                          | OPUN                                       |           |    |          |
| 🖲 🚞 Osnovna sredstva                      |                                                                                   | PODVA                          |                                            |           |    |          |
| 🖶 🚞 Sitan inventar                        |                                                                                   | PODKA                          | ATEGORIJA                                  |           |    |          |
| 🗄 🚞 Robna i materijalna poslovna izvješća |                                                                                   | Multip                         | backs body                                 |           |    |          |
| 🗉 🦳 Izvještaji na zahtjev                 |                                                                                   | tetst                          |                                            |           |    |          |
| 🗄 🧫 Financijski poslovni izvještaji       |                                                                                   | Godina                         | a                                          |           |    |          |
| E Inventura                               |                                                                                   | Toni te                        | est                                        |           |    |          |
| Nova inventura                            |                                                                                   | rok traj                       | ijanja                                     |           |    |          |
| Lista inventura                           |                                                                                   | - 01-31                        | and the second                             |           |    | •        |
| Nova popisna lista                        |                                                                                   | 51021                          | artikie po                                 |           |    |          |
| Lista popisnin lista                      |                                                                                   | <ul> <li>Sifr</li> </ul>       | n                                          | O Nazivu  |    |          |
| Inventura financiisko vođenje maloprodaje |                                                                                   | 🗆 Svi                          | i artikli (bez prometa po uvjetima pretrag | ie)       |    |          |
| Elektronička razmiena dokumenata          |                                                                                   | Art                            | tikli sa prometom (sa količinom 0)         |           | ОК | Odustani |
| Pomoćni alati                             |                                                                                   |                                |                                            |           |    | 1        |
| 🗄 🦲 Serviserski alati                     | Gr. artikala (F6) Import iz terminala (F9) Briši stavke sa 0 (F7) Briši stavke sa | minusom (F8)                   |                                            |           | OK | Odustani |

- Importom iz terminala(F9) (prethodno je potrebno aktivirati rad s terminalom).

 <u>Povlačenjem knjigovodstvenog stanja lagera</u> na dan inventure s artiklima i količinama. Za ovu akciju ne unosimo ništa u novootvorenu formu za popisnu listu, samo pritisnemo tipku OK. Nakon toga akcijom iznad nedovršene popisne liste Lager na dan(F6) popunimo popisnu listu.

| zmijeni (F3) 📑 Iekst (                                            | (F4) <u>L</u> ager na dan (F6                  | i) Pohrani(F10) Export(Ctrl+F12) •            |                                                                                                    |
|-------------------------------------------------------------------|------------------------------------------------|-----------------------------------------------|----------------------------------------------------------------------------------------------------|
| Testno poduze<br>Ulica grada Ant<br>21000 Split<br>OIB: 383427391 | će d.o.o.<br>ofagaste 37/1<br>20               | SWI<br>PDV ID broj: HR38342739120<br>ritam.hr | FT: PBZEHR23 tel: 021- 540 682; fax: 021- 540 681<br>e-mail: podrska@ritam.hr<br>IBAN: HR1623345671234567890<br>IBAN: HR1623300031100409804 |
| Popisna                                                           | lista:                                         |                                               | Nedovršen dokument                                                                                                    |
| <b>Skladište:</b><br>Inventura (broj):<br>Datum:<br>Napomena:     | <b>010 Maloprodaja</b><br>000002<br>31.12.2020 |                                               |                                                                                                    |

#### RITAM – INVENTURA

Nakon unosa stavki pohranjujemo popisnu listu akcijom Pohrani (F10).

| Glavni Izbornik                                                                                                    | X Zadana radna jedinica: M010;M                   | aloprodaja                                               |                                                   |                                                            |                            |
|----------------------------------------------------------------------------------------------------|---------------------------------------------------|----------------------------------------------------------|---------------------------------------------------|------------------------------------------------------------|----------------------------|
| e 🔁 Maloprodaja<br>e 🔁 Materijalno<br>e 🦳 Proizvodnja                                                                                                    | ^ ≡ <u>, I</u> zmijeni (F3) <u>≡</u> Iekst (F     | 4) 🧿 Lager na dan (F6) 📘 Pohrani(F10) 🛃 Export(Ctrl+     | F12) •                                            |                                                            |                            |
| B       LOT - sijedivost         B       inženjering         B       Carinsko         B       Servis         B       Usluge         B       Hotel za gume         B       Hotel za gume | Testno poduzeć<br>Ulica grada Anto<br>21000 Split | e d.o.o.<br>ofagaste 37/1<br>                            | SWIFT: PBZEHR23 tel: 021-540<br>e-n<br>0 IBAN: HF | ) 682; fax: 021- 5<br>nail: podrska@rii<br>≷12123456712345 | 40 681<br>tam.hr<br>567890 |
| E Hotelsko poslovanje                                                                                                    | OIB: 3834273912                                   | 20 ritam.hr                                              | IBAN: HF                                          | 16233000311004                                             | 409804                     |
| B Upravljanje lukama                                                                                                    | Popisna                                           | lista:                                                   | Nedovršen doku                                    | ument                                                      |                            |
| Poslovanje lučce                                                                                                    |                                                   |                                                          |                                                   |                                                            |                            |
| E Sportska natiecania                                                                                                    | Skladište:                                        | 010 Maloprodaja                                          |                                                   |                                                            |                            |
| E Gotovinska blagajna                                                                                                    | Inventura (broj):                                 | 000002                                                   |                                                   |                                                            |                            |
| E Financiisko                                                                                                    | Datum:                                            | 31.12.2020                                               |                                                   |                                                            |                            |
| 🗄 🦰 Kniige obrtnika                                                                                                    | Napomena:                                         |                                                          |                                                   |                                                            |                            |
| 🕀 🦲 Plaće i kadrovska evidencija                                                                                                    |                                                   |                                                          |                                                   |                                                            |                            |
| B Putni nalozi                                                                                                    |                                                   |                                                          |                                                   |                                                            |                            |
| 🗄 🧰 Blagaina                                                                                                    | ð 14                                              | N                                                        | <b>-</b> .                                        |                                                            |                            |
| 🗈 🦲 Osnovna sredstva                                                                                                    | Sima artikia                                      | Nazivartikia<br>Čećevorođi                               | Barcode                                           | J.M. P                                                     | opisano                    |
| 🕀 🦰 Sitan inventar                                                                                                    | sec002                                            | Debel Sineu<br>Bijali čačar kristal 504. od čačarna rona |                                                   | nu                                                         | 40.000                     |
| 🗄 🦰 Robna i materijalna poslovna izvješća                                                                                                    | 00000000004                                       | Brečno                                                   |                                                   | ka                                                         | 22,000                     |
| 🗉 🦲 Izvieštaji na zahtjev                                                                                                    | 000000158                                         | kava                                                     |                                                   | ka                                                         | 18,000                     |
| 🗄 🦳 Financijski poslovni izvještaji                                                                                                    | 250100                                            | posteliina                                               |                                                   | m                                                          | 20.000                     |
| E Inventura                                                                                                    | alin1 F                                           | Ranana                                                   | 3859891303427                                     | ka                                                         | 20 000                     |
| - Nova inventura                                                                                                    | AV456 \$                                          | Šipak                                                    |                                                   | ka                                                         | 24.000                     |
| 📄 Lista inventura                                                                                                    | PancKom F                                         | Panceta komadi                                           |                                                   | ka                                                         | 4 000                      |
|                                                                                                    | 090909                                            | Nm/ine1                                                  |                                                   | KOM                                                        | 40.000                     |
| - Nova nonisna lista                                                                                                    | 000000                                            |                                                          |                                                   |                                                            | 19.000                     |
| Nova popisna lista     Jista popisnih lista                                                                                                    | nek001 k                                          | Kruh biieli 0 70 ka                                      |                                                   | KOM                                                        | 10.000                     |
| Nova popisna lista     Lista popisnih lista     Prazna popisna lista                                                                                                    | nek001  <br>000112                                | Kruh biieli 0 70 ka<br>Sol                               |                                                   | KOM<br>ka                                                  | 10.000                     |

Popisne liste možemo mijenjati naknadno. Nakon izmjena potrebno je ažurirati podatke u inventurnoj listi akcijom Osvježi (F5).

Popisna lista se zaključuje zaključenjem pripadajuće inventure.

### 3.3. Ažuriranje inventure

Nakon što smo pohranili popisnu listu na listi inventura odaberemo našu inventuru i otvorimo je akcijom Otvori koja se nalazi iznad liste. Pored knjigovodstvenih, sada u inventuri imamo popunjene i popisane vrijednosti. Od svih popisnih lista koje pripadaju inventuri i knjigovodstvenog stanja na dan inventure formirana je jedna inventurna lista čije je stanje vidljivo u obliku Inventurna lista.

Sve dok ne zaključimo inventuru, <u>popisne liste možemo korigirati</u>, nadopunjavati i otvarati nove.

Također, <u>možemo ispravljati knjigovodstveno</u> stanje izmjenom ili dodavanjem dokumenata za period koji prethodi inventuri. S tim da <u>nakon takvih ispravaka obavezno trebamo ponovo</u> <u>napraviti rekonstrukciju lagera.</u>

Poslije izmjena inventurnu listu osvježavamo akcijom Osvježi (F5). Ova akcija ažurira inventuru ukoliko je izmijenjena popisna lista, ili promijenjeno knjigovodstveno stanje (izvještaj Lager na dan). Osvježenu inventuru trebamo pohraniti akcijom Pohrani (F10).

| Glavni Izbornik                                                                                                    | X Zadana radna                             | jedinica: M010;N                                                                         | Maloprodaja                                                              |                                                           |                 |                                  |                             |                                             |                                                                                                    |                                                | ×   |
|----------------------------------------------------------------------------------------------------|--------------------------------------------|------------------------------------------------------------------------------------------|--------------------------------------------------------------------------|-----------------------------------------------------------|-----------------|----------------------------------|-----------------------------|---------------------------------------------|----------------------------------------------------------------------------------------------------|------------------------------------------------|-----|
|                                                                                                    | Tertraga Tertraga Tertraga Ulia 210 OIE In | (F3) <b>T</b> ekst<br>stno poduze<br>ca grada Ant<br>00 Split<br>3: 383427391<br>Ventura | t (F4) Ωsvježi (F5) ເຊ<br>će d.o.o.<br>tofagaste 37/1<br>120<br>a:000002 | Zamjena artikla (78) ▼<br>PDV ID broj: HR3834<br>ritam.hr | Po <u>h</u> rar | ni (F10) 🔁 Ex<br>SWIFT: PI<br>20 | oort(Ctrl+F12)<br>3ZEHR23 t | el: 021- 540<br>e-m<br>IBAN: HR<br>IBAN: HR | <ol> <li>Yezni c</li> <li>Yezni c</li></ol> | - 540 681<br>2ritam.hr<br>34567890<br>00409804 |     |
| ⊕ — Hotelsko poslovanje<br>⊕ — Upravljanje lukama<br>⊕ — Upravljanje marinama<br>⊕ — Poslovanje lučice<br>⊕ — Sportska natjecanja                               | Ski<br>Da'<br>Naj<br>Red                   | adište: 010<br>tum: 31.<br>bomena:<br>ni                                                 | <b>) Maloprodaja</b><br>12.2020                                          |                                                           |                 | Količi                           | na                          |                                             | Iznos                                                                                                    |                                                | -   |
| E                                                                                                    | bro                                        | Šifra                                                                                    | Naziv                                                                    |                                                           | J.M.            | Knjigovod.                       | Popisana                    | MPC                                         | Knjigovod.                                                                                                    | Popisani                                       |     |
| E Knjige obrtnika                                                                                                    | 1                                          | 00000000000                                                                              | 004 Brašno                                                               |                                                           | ka              | 22.000                           | 22.000                      | 5,00                                        | 110.00                                                                                                    | 110.00                                         | - U |
| R Plaće i kadrovska evidencija                                                                                                    | 2                                          | 00000158                                                                                 | Kawa .                                                                   |                                                           | Ka              | 18.000                           | 18.000                      | 18,00                                       | 324.00                                                                                                    | 324.00                                         |     |
| E Rutni nalozi                                                                                                    | 3                                          | 000112                                                                                   | National                                                                 |                                                           | КОМ             | 3.000                            | 3.000                       | 1,00                                        | 3.00                                                                                                    | 3.00                                           |     |
| R. Placaina                                                                                                    | 4                                          | 050505                                                                                   | nostolijno                                                               |                                                           | NUM             | 20,000                           | 20,000                      | 60,00                                       | 1 200.00                                                                                                    | 4 200.00                                       |     |
| E Conouna sredstva                                                                                                    | 5                                          | 250100<br>alin1                                                                          | Banana                                                                   |                                                           | ka              | 20.000                           | 20,000                      | 8.00                                        | 160.00                                                                                                    | 160.00                                         | - U |
| R Sitan imentar                                                                                                    | 7                                          | 8V456                                                                                    | Šinak                                                                    |                                                           | ka              | 24,000                           | 24,000                      | 10.00                                       | 240.00                                                                                                    | 240.00                                         |     |
| Roba i materijalna poslovna izvješća                                                                                                    | 8                                          | PancKom                                                                                  | Panceta kornadi                                                          |                                                           | ka              | 4.000                            | 4.000                       | 100.00                                      | 400.00                                                                                                    | 400.00                                         |     |
| E invisitaji na zahtiev                                                                                                    | 9                                          | pek001                                                                                   | Kruh bijeli 0.70 ka                                                      |                                                           | ком             | 10.000                           | 10.000                      | 4.00                                        | 40.00                                                                                                    | 40.00                                          |     |
| B Sinancijski poslovni izvještaji                                                                                                    | 10                                         | sec001                                                                                   | Biieli šećer kristal 50/1 od š                                           | ećerne repe                                               | pak             | 19.000                           | 19.000                      | 4,50                                        | 85.50                                                                                                    | 85.50                                          |     |
| manujski poslovni izvjestaji                                                                                                    | 11                                         | sec002                                                                                   | Šećer smeđi                                                              |                                                           | ka              | 8.000                            | 8.000                       | 7,00                                        | 56.00                                                                                                    | 56.00                                          |     |
| Internation     Internation     Internation     Itista inventura     Itista inventura     Nova popisina lista     Lista popisini lista     Lista polisini lista | Uk                                         | upno                                                                                     |                                                                          |                                                           |                 | 167,000                          | 167,000                     |                                             | 2.732,50                                                                                                    | 2.732,50                                       |     |
| lnventura financijsko vođenje maloprodaje                                                                                                    |                                            |                                                                                          |                                                                          |                                                           |                 |                                  |                             |                                             |                                                                                                    |                                                |     |
| Elektronička razmiena dokumenata                                                                                                    |                                            |                                                                                          |                                                                          |                                                           |                 |                                  |                             |                                             |                                                                                                    |                                                |     |
|                                                                                                    | ( ) ( ) ( ) ( ) ( ) ( ) ( ) ( ) ( ) ( )    |                                                                                          | and d and h h                                                            |                                                           |                 |                                  |                             |                                             | Oblin Inventure                                                                                                    | a licta                                        |     |

Prije zaključenja inventure trebamo izvršiti provjeru stanja nepotpunih artikala, viška i manjka. Iste vidimo odabirom različitih oblika inventure klikom na strelicu iza polja Oblik u desnom donjem uglu monitora.

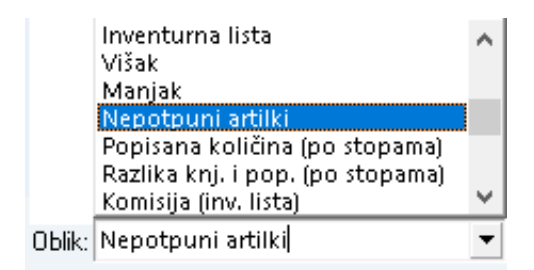

Prvo trebamo riješiti nepotpune artikle.

#### 3.4. Nepotpuni artikli

Oblik prikazuje listu artikala koji nemaju valjane vrijednosti potrebne za zaključenje inventure. Artiklima na listi trebamo dopuniti ono što im nedostaje, jer inače nećemo moći zaključiti inventuru.

| Ulica grada<br>21000 Split<br>OIB: 38342 | Antofagaste 37/1<br>739120           | IBAN: HR 1212<br>IBAN: HR 1111<br>PDV ID broj: H<br>ritam.hr | v:         nr.12123400/123400/1890         tel:         021-540         582;         182:         182:         182:         182:         182:         182:         182:         182:         182:         182:         182:         182:         182:         182:         182:         182:         182:         182:         182:         182:         182:         182:         182:         182:         182:         182:         182:         182:         182:         182:         182:         182:         182:         182:         182:         182:         182:         182:         182:         182:         182:         182:         182:         182:         182:         182:         182:         182:         182:         182:         182:         182:         182:         182:         182:         182:         182:         182:         182:         182:         182:         182:         182:         182:         182:         182:         182:         182:         182:         182:         182:         182:         182:         182:         182:         182:         182:         182:         182:         182:         182:         182:         182:         182:         182:         182:         1 |                                                                    |                                                                |                                               |                                          |          |  |  |  |
|------------------------------------------|--------------------------------------|--------------------------------------------------------------|----------------------------------------------------------------------------------------------------|--------------------------------------------------------------------|----------------------------------------------------------------|-----------------------------------------------|------------------------------------------|----------|--|--|--|
| Invent                                   | ura (nepotpun                        | i artikli): 000                                              | 0001                                                                                                    |                                                                    |                                                                |                                               |                                          |          |  |  |  |
| <b>Skladište:</b><br>Datum:<br>Napomena: | <b>010 Maloprodaja</b><br>31.12.2020 |                                                              | Ol<br>ko<br>au<br>ar                                                                                                    | blik daje listu<br>je su potrebr<br>tomatski nas<br>tikal nađe u d | artikala koji i<br>je za uspješa<br>taju zaključe<br>okumentu. | nemaju valjan<br>n zapis doku<br>njem inventu | ne vrijednos<br>Imenata koj<br>re ako se | iti<br>i |  |  |  |
| Šifra                                    | Naziv                                |                                                              | J.M.                                                                                                    | Trenutni lager                                                     | Količina na dan<br>Knjigovod.                                  | inventure<br>Popisana                         | NC                                       | MPC      |  |  |  |
| 0000001                                  | Brisači za auto                      |                                                              | m                                                                                                    | 11,0000                                                            | 1,0000                                                         | 0,0000                                        | 0,00                                     | 0,00     |  |  |  |
|                                          | NC je jednak nuli! MPC je je         | dnak nuli!                                                   |                                                                                                    |                                                                    |                                                                |                                               |                                          |          |  |  |  |
| PancKom                                  | Panceta komadi                       |                                                              | kq                                                                                                    | 3,0000                                                             | 6,0000                                                         | 2,0000                                        | 60,00                                    | 100,00   |  |  |  |
|                                          | Stanje na lageru nije dovolji        | no da bi se zaključio manjak!                                |                                                                                                    |                                                                    |                                                                |                                               |                                          |          |  |  |  |
| Ukupno                                   |                                      |                                                              |                                                                                                    |                                                                    |                                                                |                                               |                                          |          |  |  |  |

Dva su moguća nedostatka:

a) Artikli kojima nedostaje nabavna cijena (NC)

U ovom slučaju trebamo izvršiti provjeru kartice artikla po nabavnoj cijeni (NC), te utvrditi što se dogodilo. Najčešće je problem izazvan time što je izlazni dokument greškom napravljen prije ulaznog dokumenta (primjer na slici), zbog čega artiklu nedostaje NC.

| Glavni Izbornik                                                                                                    | × | Zadana radna jedir                                                                                                    | nica: M010;Ma                                                                                                    | aloprodaja                                                                                                    |                                              |                                |          |                               |                                                 |                                                     |                                    |         | ×                    |
|----------------------------------------------------------------------------------------------------|---|----------------------------------------------------------------------------------------------------|----------------------------------------------------------------------------------------------------|----------------------------------------------------------------------------------------------------|----------------------------------------------|--------------------------------|----------|-------------------------------|-------------------------------------------------|-----------------------------------------------------|------------------------------------|---------|----------------------|
| Ritam     Atalaozi     Adalozi     Adaprodaja     Maloprodaja     Adoprodaja     Adoprodaja | ~ | Construction of the second second sec | Jraži (F5)<br>poduzeće<br>ada Antofa<br>plit<br>342739120<br>na kan<br>ni uvjeti pretra<br>na jednoma: M<br>4 jednoma: S1.12 | Livoz (FE) Livoz (FE) | PDV ID broj: HR38<br>ritam.hr<br>nabavnim ci | swift:<br>342739120<br>ijenama | PBZEHR2: | 3 tel: 021-<br>IBAN:<br>IBAN: | 540 682; f<br>e-mail: pq<br>HR12123<br>HR162330 | fax: 021-5-<br>odrska@ril<br>456712345<br>000311004 | 10 681<br>iam.hr<br>67890<br>09804 |         |                      |
| 🗄 🦳 Proizvodnia                                                                                                    |   | Datum                                                                                                    | Broj                                                                                                    | Opis                                                                                                    |                                              | PNC                            | NC dok   | UI (kol)                      | iz(kol)                                         | St(kol)                                             | UI(izn)                            | lz(izn) | Saldo Partner        |
| E I OT - sliedivost                                                                                                    |   | 31.12.2019                                                                                                    |                                                                                                    | DONOS                                                                                                    |                                              | 0,00                           | 0,00     | 0,000                         | 0,000                                           | 0,000                                               | 0,00                               | 0,00    | 0,000                |
|                                                                                                    |   | 29.09.2020                                                                                                    | 000001                                                                                                    | MAL - Primka zaduže                                                                                                    | nie                                          | 0,00                           | 70,00    | 1,000                         | 0,000                                           | 1,000                                               | 70,00                              | 0,00    | 70,000               |
|                                                                                                    |   | 29.09.2020                                                                                                    | 000001                                                                                                    | MAL - Primka zaduże                                                                                                    | nje                                          | 70,00                          | 70,00    | -1,000                        | 0,000                                           | 0,000                                               | -70,00                             | 0,00    | 0,000                |
| e _ Carinsko                                                                                                    |   | 30.09.2020                                                                                                    | 000002                                                                                                    | MAL - Primka kalkula                                                                                                    | cia                                          | 70,00                          | 70,00    | 2,000                         | 0,000                                           | 2,000                                               | 140,00                             | 0,00    | 140,000 Test partner |
| 🗉 🧰 Servis                                                                                                    |   | 01.10.2020                                                                                                    | 2-M010-10                                                                                                    | MAL - Gotovinski raci                                                                                                    | in                                           | 70,00                          | 70,00    | 0,000                         | -1,000                                          | 3,000                                               | 0,00                               | -70,00  | 210,000              |
| 🕀 🧰 Usluge                                                                                                    |   | 08.12.2020                                                                                                    | 3-10010-10                                                                                                    | MAL - Opremnica rai                                                                                                    | iun<br>mini                                  | 70,00                          | 70,00    | -2,000                        | 0,000                                           | 1,000                                               | -140,00                            | 0,00    | 70,000 Dim Gmbh      |
| 🐵 🦳 Hotel za gume                                                                                                    |   | 31.12.2020                                                                                                    | 000001                                                                                                    | MAL - Razduzenje m                                                                                                    | ar ijan                                      | 70,00                          | 70,00    | 0,000                         | 1,000                                           | 0,000                                               | 0,00                               | 70,00   | 0,000                |
| 🖶 🦳 Agencijsko poslovanje<br>🗑 🦳 Hotelsko poslovanje                                                                                                    |   |                                                                                                    |                                                                                                    | икирпо                                                                                                    |                                              |                                |          | U,000                         | U,000                                           | U,UOOO                                              | U,00                               | U,00    | 0,00                 |

Ovaj problem rješavamo izmjenom datuma ulaznog dokumenta, ili ako to nije moguće, izradom primke zaduženje na datum prije izlaznog dokumenta.

U primku zaduženje upišemo artikl kojem nedostaje NC, količinu 1 i cijenu. U idućoj stavci pozovemo isti artikl, stavimo količinu -1 i prepišemo cijenu iz prethodne stavke. Saldo dokumenta mora iznositi 0 (nula).

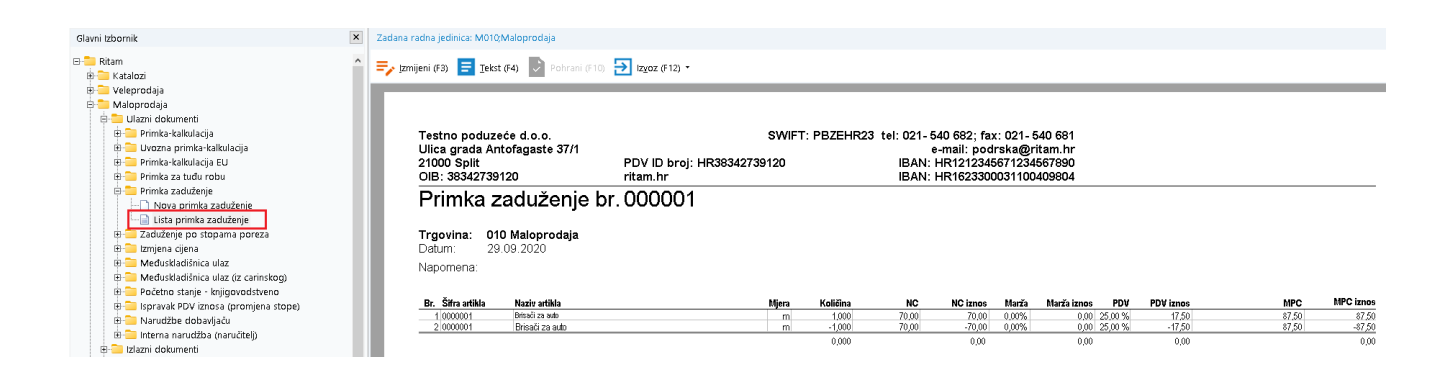

Na taj način smo artiklu dodijelili nabavnu cijenu, a nismo utjecali na stanje artikla na skladištu.

b) Artikli kojih nemamo dovoljno na stanju da bi mogli zaključiti inventuru

U ovom slučaju trenutno nemamo dovoljnu količinu artikla na stanju da bi se prilikom zaključenja inventure mogao formirati dokument Razduženje manjak.

U primjeru na slici vidimo da je na dan otvaranja inventure knjigovodstveno stanje artikla bilo 6 kom, a popisano 2 kom. Znači imamo manjak od 4 kom. Međutim trenutno stanje artikla na lageru je 3 kom. Kada bi nam sustav dozvolio napraviti Razduženje manjak za 4 kom kartica artikla bi otišla u minus (saldo bi bio -1, što je nedozvoljena radnja). Zbog toga nam sustav ne dozvoljava izradu dokumenta Razduženje manjak.

Ovaj problem najčešće nastaje zbog previda prilikom popisivanja robe. Popisana količina artikala manja je od stvarne količine na skladištu. To rješavamo ponovnim brojanjem, provjerom unosa ulaza i izlaza artikla sa skladišta na datume nakon inventure, te ispravkom popisanih količina u popisnim listama.

Ako je lista Nepotpunih artikala prazna možemo prijeći na sljedeću točku.

3.5. Pregled viška i manjka

S obzirom na razlike između popisanog i knjigovodstvenog stanja inventure nastaju inventurni višak i inventurni manjak. Provjeru viška i manjka robe radimo na isti način kao i provjeru nepotpunih artikala, odabirom odgovarajućeg oblika inventure u desnom donjem uglu.

Inventurni višak sadrži artikle čija je popisana količina veća od knjigovodstvene.

| la Antofagaste 37/1<br>lit<br>12739120<br>Itura (višak):0000 | IBAN<br>PDV I<br>ritam                                                                                                    | : HR 111111<br>D broj: HR3<br>.hr                                                                                                    | 111111111<br>834273912                                                                                                    | 1111 <sup>:</sup><br>20                                                                                                    | tel: 021- 540 682; fax: 021- 540 68<br>e-mail: podrska@ritam.h<br>SWIFT: PBZEHR2<br>IBAN: HR162330003110040980                                                                                                    |                                                                                                    |                 |                                                                                                    |  |  |  |
|--------------------------------------------------------------|----------------------------------------------------------------------------------------------------|----------------------------------------------------------------------------------------------------|----------------------------------------------------------------------------------------------------|----------------------------------------------------------------------------------------------------|----------------------------------------------------------------------------------------------------|----------------------------------------------------------------------------------------------------|-----------------|----------------------------------------------------------------------------------------------------|--|--|--|
| : 010 Maloprodaja<br>31.12.2020<br>a:                        |                                                                                                    | Koliž                                                                                                    | line                                                                                                    |                                                                                                    |                                                                                                    |                                                                                                    |                 |                                                                                                    |  |  |  |
|                                                              |                                                                                                    | Kolic                                                                                                    | ina<br>_                                                                                                    |                                                                                                    |                                                                                                    | Iznos                                                                                                    |                 |                                                                                                    |  |  |  |
| Naziv                                                        | J.M.                                                                                                    | Knjigovod.                                                                                                    | Popisana                                                                                                    | Višak                                                                                                    | MPC                                                                                                    | Knjigovod.                                                                                                    | Popisani        | Višak                                                                                                    |  |  |  |
| 004 Braŝno                                                   | kg                                                                                                    | 20,0000                                                                                                    | 22,0000                                                                                                    | 2,0000                                                                                                    | 5,00                                                                                                    | 100,00                                                                                                    | 110,00          | 10,00                                                                                                    |  |  |  |
| Sol                                                          | kg                                                                                                    | 1,0000                                                                                                    | 3,0000                                                                                                    | 2,0000                                                                                                    | 1,00                                                                                                    | 1,00                                                                                                    | 3,00            | 2,00                                                                                                    |  |  |  |
| ырак<br>Bijeli šećer kristal 50/1 od šećerne repe            | кg<br>pak                                                                                                    | 20,0000                                                                                                    | 24,0000                                                                                                    | 2.0000                                                                                                    | 4,50                                                                                                    | 200,00                                                                                                    | 240,00<br>85.50 | 40,00                                                                                                    |  |  |  |
|                                                              | <u></u>                                                                                                    | 58,0000                                                                                                    | 68,0000                                                                                                    |                                                                                                    | × -                                                                                                    | 377,50                                                                                                    | 438,50          | 61,00                                                                                                    |  |  |  |
|                                                              |                                                                                                    |                                                                                                    |                                                                                                    |                                                                                                    |                                                                                                    |                                                                                                    |                 |                                                                                                    |  |  |  |
|                                                              | it<br>2739120<br>tura (višak):0000<br>: 010 Maloprodaja<br>31.12.2020<br>a:<br>Naziv<br>004 Brašno<br>Sol<br>Šipak<br>Bijeli šećer kristal 50/1 od šećerne repe | it PDV I<br>2739120 ritam<br>tura (višak):000001<br>: 010 Maloprodaja<br>31.12.2020<br>a:<br>Naziv J.M.<br>004 Brašno kg<br>Šojak kg<br>Bijeli šećer kristal 50/1 od šećerne repe pak | it PDV ID broj: HR3<br>2739120 ritam.hr<br>tura (višak):000001<br>: 010 Maloprodaja<br>31.12.2020<br>a:<br>Količ<br>Naziv J.M. Knjigovod.<br>004 Brašno kg 20,0000<br>Sol kg 1,0000<br>Šipak kg 20,0000<br>Bijeli šećer kristal 50/1 od šećerne repe pak 17,0000<br>58,0000 | it PDV ID broj: HR3834273912<br>ritam.hr<br>tura (višak):000001<br>: 010 Maloprodaja<br>31.12.2020<br>a:<br><u>Količina</u><br>004 Brašno kg 20,000 22,000<br>Sol kg 1,000 3,000<br>Šipak kg 20,000 24,000<br>Bijeli šećer kristal 50/1 od šećerne repe pak 17,000 19,0000<br>58,000 68,0000 | it PDV ID broj: HR38342739120<br>ritam.hr<br>tura (višak):000001<br>: 010 Maloprodaja<br>31.12.2020<br>a:<br>Naziv J.M. Knjigovod. Popisana Višak<br>004 Brašno kg 20,000 22,0000<br>Sol kg 1,0000 3,0000 2,0000<br>Šipak kg 20,000 24,0000 4,0000<br>Šipak kg 20,000 24,0000 4,0000<br>Sol 58,0000 58,0000 | it PDV ID broj: HR38342739120<br>ritam.hr I<br>tura (višak):000001<br>: 010 Maloprodaja<br>31.12.2020<br>a:<br>Naziv J.M. Knjigovod. Popisana Višak MPC<br>004 Brašno kg 20,000 22,0000 5,00<br>Sol kg 1,0000 3,0000 2,0000 5,00<br>Sol kg 20,0000 24,0000 4,000 10,00<br>Šipak kg 20,0000 24,0000 4,000 10,00<br>Bijeli šećer kristal 50/1 od šećerne repe pak 17,000 19,0000 2,0000 4,50 | it              | it PDV ID broj: HR38342739120 SWIFT: PB2<br>2739120 ritam.hr IBAN: HR1623300031100<br>tura (višak):000001<br>: 010 Maloprodaja<br>31.12.2020<br>a:<br><u>Količina Višak MPC Knjigovod Popisani</u><br>004 Brašno kg 20,0000 22,0000 5,00 100,00 110,00<br>Sol kg 1,0000 3,000 2,0000 1,00 110,00 110,00<br>Šipak kg 20,0000 24,000 4,0000 10,00 200,00 240,000<br>Bijeli šećer kristal 50/1 od šećerne repe pak 17,000 19,0000<br>58,000 68,000 377,50 438,50 |  |  |  |

Inventurni manjak sadrži artikle čija je popisna količina manja od knjigovodstvene, te izgleda identično kao inventurni višak.

| Skladište: 0<br>Datum: 3<br>Napomena: | 1 <b>10 Maloprodaja</b><br>11.12.2020 |      |           |          |         |        |           |          |        |
|---------------------------------------|---------------------------------------|------|-----------|----------|---------|--------|-----------|----------|--------|
| Ŏ:t                                   |                                       |      | Količir   | Ia       |         |        | Iznos     |          |        |
| Sura                                  | Naziv                                 | .I M | Knjigovod | Ponisana | Maniak  | MPC    | Knjigovod | Popisani | Maniak |
| 0000001                               | Brisači za auto                       | m    | 1.0000    | 0.0000   | 1.0000  | 87.50  | 87.50     | 0.00     | 87.50  |
| 00000158                              | kava                                  | kg   | 20,0000   | 18,0000  | 2,0000  | 18,00  | 360,00    | 324,00   | 36,00  |
| aljo1                                 | Banana                                | kg   | 35,0000   | 20,0000  | 15,0000 | 8,00   | 280,00    | 160,00   | 120,00 |
| PancKom                               | Panceta komadi                        | kg   | 6,0000    | 4,0000   | 2,0000  | 100,00 | 600,00    | 400,00   | 200,00 |
| sec002                                | Šećer smeđi                           | kg   | 10,0000   | 8,0000   | 2,0000  | 7,00   | 70,00     | 56,00    | 14,00  |
| Ukupno                                |                                       |      | 72,0000   | 50,0000  |         |        | 1.397,50  | 940,00   | 457,50 |

**Napomena:** Ukoliko želimo sačuvati liste s prikazom viška i manjka potrebno ih je isprintati u ovoj fazi, prije zaključenja inventure, jer to naknadno nećemo moći učiniti.

Ako liste prikazuje stanje koje nam odgovara, te ukoliko nećemo raditi Otpis kala, možemo preskočiti slijedeću točku i pristupiti zaključenju inventure.

3.6. Otpis kala

**Kalo** (tal. calo: smanjenje, oslabljenje, gubitak), smanjenje vrijednosti, odnosno gubitak na masi, obujmu ili kvaliteti neke robe (proizvoda) zbog djelovanja prirodnih čimbenika, načina rukovanja i čuvanja robe. Opravdani kalo nastaje kao posljedica svojstava same robe i ne može se spriječiti u uvjetima normalnoga poslovanja. Zakon je definirao količinu dozvoljenog kala pri procesu proizvodnje ili prodaje, te se po utvrđenim zakonskim vrijednostima računa vrijednost otpisa kala pojedine robe.

<u>Otpis kala u inventuri program izračunava prema definicijama zadanim u postavkama artikla</u> (dozvoljeni kalo definira se u postotku).

| Glavni Izbornik                  | × Zadana radna je    | dinica: R001;Mat za pro I                                                                                       |                                     |                                                                                                    |             |
|----------------------------------|----------------------|----------------------------------------------------------------------------------------------------|-------------------------------------|----------------------------------------------------------------------------------------------------|-------------|
| Britam<br>Britam<br>Atalozi      | ^ 💽 Novi (F2)        | 🏹 Izmijeni (F3) 🝳 Iraži (F5) 🏂 Načini od (F7)                                                                   | 👿 <u>B</u> riši (F8) →Ξ⊻iše akcija… |                                                                                                    |             |
| Novi artiki                      | Za grupiranje dov    | rucite naslov željene kolone ovdje                                                                              |                                     |                                                                                                    |             |
| Lista artikala                   | Barcode Šifra        | Naziv PDV J Grupa                                                                                               | Podgrupa Podgrupa (raz              | z Rabatna grupa Sli Taric broj Tež Šifr Strani Tež.                                                            | . W. Država |
| lista artikala s osobinama       | 1.000                |                                                                                                    |                                     |                                                                                                    | e Nepozna   |
| - Dista artikli - dobavljači     | Апікі                |                                                                                                    |                                     |                                                                                                    | e Nepozna   |
| - Grupe                          | 0                    |                                                                                                    |                                     |                                                                                                    | e Nepozna   |
| Podgrupe                         | Usnovno              |                                                                                                    |                                     |                                                                                                    | e Nepozna   |
|                                  |                      | Glavni                                                                                                    |                                     | Narudžbe                                                                                                    | e Albanija  |
| Osobine                          | Detalji              | Deventes estesday                                                                                               | Dozvoljeno                          | Auto izračun Min. i Opt.: 🗌                                                                                    | e Albanija  |
|                                  |                      | Povratna naknada.                                                                                               | darovanje:                          | Minimalni dani nabaye (min): 0                                                                                 | e Albanija  |
| 📄 Jedinice mjere                 | Osobine artikla      | Faktor pakiranja: 0 Faktor palete: 0 Am                                                                         | balaža: Webshop: 🗌                  |                                                                                                    | a Albanija  |
| 📄 Tarifne grupe                  | o soo are areado     | Deklaracija: TEST                                                                                               | Komisija: 🗆                         | stvarni dani nabave (optimum):                                                                                 | a Albanija  |
|                                  |                      | Partner                                                                                                    | Carryover:                          | Dani unazad za izračun prosjek prodaje: 0                                                                      | a Albanija  |
| - 📄 Naknade                      | Barcode              |                                                                                                    |                                     | Dozvoli narudžbu kupca: 🗆                                                                                      | e Nepozna   |
| - 📄 Deklaracije                  |                      | Proimadaia                                                                                                    | Sligdivart (LOT)                    | Min količina za parudžbu:                                                                                      | e Nepozna   |
| Lista artikala za vagu           | Slikovni prikaz      | Floizvoulija                                                                                                    | Sijedivost (LOT)                    | With Rolland 20 Horode20d.                                                                                     | i Njemačk   |
| Lista artikala za rucni terminal |                      | Proizvod: 🗹 🛛 Nusproizvod: 🔲 Materijal: 🗌                                                                       | Sljedivost po LOT-u: 🗌              | Minimalna količina za RB1:                                                                                     | a Nepozna   |
| Vista ambaiaze (otkup na kasi)   |                      | le delitarania                                                                                                  |                                     | Ell Cavina unas istas                                                                                          | a Afganista |
| Tracking braind                  | Naknade zbrinjavanja | izvjestavanje                                                                                                   |                                     | eo, carma, uvoz, izvoz                                                                                         | a Nepozna   |
| POS21                            |                      | Izvještajna JM: Izvještajni koeficijent:                                                                        | 0,0000                              | Drž. podrijetla: ···· Taric ····                                                                               | a Nepozna   |
| H Webshop (dodatni)              | FIS                  | Referentna JM:                                                                                                  | 0,0000                              | Car. faktor: 1 Car. stopa: 0,00 Trošarina: 0,00                                                                | e Nepozna   |
| Touch screen postavke            |                      |                                                                                                    |                                     | Trifice (metric                                                                                                | e Nepozna   |
| 🖽 🔁 Partneri                     |                      |                                                                                                    |                                     | lezina (bruto): 0 lezina (neto): 0                                                                             | i Nepozna   |
| 🕮 🚞 Administrativna podjela      |                      | Stopa dozvoljenog kala                                                                                          |                                     | Vaga                                                                                                    | a Nepozna   |
| 🖽 🚞 Usluge                       |                      |                                                                                                    |                                     | Sustav automatski dodjeljuje šifru:                                                                            | e Nepozna   |
| 🕮 🚞 Valute                       |                      | Veleprodaja: 0,00 Maloprodaja: 0,00                                                                             | Materijalno: 0,00                   | Mana (interna lifea)                                                                                           | e Nepozna   |
| 🕀 🚞 Napomene                     |                      |                                                                                                    |                                     | vaga (interna sirra): Sirra:                                                                                   | e Nepozna   |
| 🖽 🚞 EU (intrastat) - Carinsko    |                      | Financijsko - knjiženje POS uslu                                                                                | ga (offline kasa)                   | Korisnik dodjeljuje zakupljeni barcode:                                                                        | e ivepozna  |
| 🗄 🧰 Podešavanje sustava          |                      | Konto: Artikal ka                                                                                               | o POS usluga: 🗹                     | Varia (iavna šifra): Barcode:                                                                                  | e Nizozem   |
| 🗉 🧫 Veleprodaja                  |                      | Lieburge                                                                                                    | adatna vožnia uvi                   | rege genne sin on                                                                                              | Afganist    |
| 🗄 🛄 Maloprodaja                  |                      | Usiuga: L                                                                                                    | vulaula vuzlija                     |                                                                                                    | e Aiganista |
| 🖂 Ulazni dokumenti               |                      |                                                                                                    |                                     |                                                                                                    | Nepezna     |
| er Primka-Kaikulacija            |                      |                                                                                                    |                                     |                                                                                                    | Percent i l |
| Primka-kalkulacija EL            |                      |                                                                                                    |                                     | OK Odustan                                                                                                    | i Nonozo-   |
| a rimika kaikaidaja co           |                      | the second second second second second second second second second second second second second second second se |                                     | the second second second second second second second second second second second second second second second s | e ivepozite |

Prije zaključenja inventure, u slučaju kada za pojedine artikle postoji mogućnost otpisa kala, potrebno je napraviti Otpis kala. U inventuri klikom na strelicu iza opcije Zamjena artikla u padajućem meniju odaberemo Otpis kala.

| 🖶 Pretraga (F3) 📃 Iekst (F4) 📀 Osvježi (F      | 5) 🖙 Zamjena artikla (F8) 🗸 Ӯ Po <u>h</u> rani (F10)                                                              | Export(Ctrl+F12) Zaključ(F12)              | 😋 Yezni dokumenti 🔹                                                                  |
|------------------------------------------------|----------------------------------------------------------------------------------------------------|--------------------------------------------|--------------------------------------------------------------------------------------|
| Development 2                                  | Zaduženje robe po poreznim stopama     Manjak robe po poreznim stopama     Otpis kala     Prebijanje preko manjka | SWIET                                      | · 154 tol: +385 98 767 224: fax: +1.212.9876543                                      |
| Šibenska 37<br>21000 Split<br>OIB: 38342739120 | IBAN: HR55<br>PDV ID broj<br>www.ritam.                                                                           | 24840081517571246<br>: HR38342739120<br>hr | e-mail: ritam@ritam.hr<br>IBAN: HR7023600006724874765<br>IBAN: HR8023600004523388775 |
| Inventura:00                                   | 0001                                                                                                    |                                            |                                                                                      |

Ako postoje artikli kojima možemo otpisati kalo, odabirom opcije Otpis kala program će automatikom napraviti dokument Razduženje otpis.

| Testno poduzeće d.o.o.<br>Ulica grada Antofagaste 37/1<br>21000 Split<br>OIB: 38342739120 | IBAN: HR121234567123456<br>IBAN: HR 11111111111111<br>PDV ID broj: HR383427391<br>ritam.hr | 67890<br>11111 <sup>.</sup><br>20 | t            | el: 021- 540 6<br>e-m<br>IBAN: HR1 | 82; fax:<br>ail: podrs<br>SWIFT<br>162330003 | 021- 540<br>ka@rita<br>': PBZEI<br>3110040 | 0 681<br>m.hr<br>HR23<br>9804 |       |           |           |      |           |
|-------------------------------------------------------------------------------------------|--------------------------------------------------------------------------------------------|-----------------------------------|--------------|------------------------------------|----------------------------------------------|--------------------------------------------|-------------------------------|-------|-----------|-----------|------|-----------|
| Razduzenje-otpis br.00                                                                    | 10001                                                                                      |                                   |              |                                    |                                              |                                            |                               |       |           |           |      |           |
| Trgovina: M010;Maloprodaja<br>Datum: 31.12.2020<br>Napomena: Inv. broj:000001;Datum:31.12 | 2.2020;Kalo za period od "01.0                                                             | 1.2020                            | " do "31.12. | 2020"                              |                                              |                                            |                               |       |           |           |      |           |
|                                                                                           |                                                                                            |                                   |              |                                    |                                              |                                            |                               |       |           | Pov. nak. |      |           |
| Br. Šifra artikla Naziv artikla                                                           |                                                                                            | Mjera                             | Količina     | NC                                 | NC iznos                                     | Marža                                      | Marža iznos                   | PDV   | PDV iznos | iznos     | MPC  | MPC iznos |
| 1 aljo1 Banana                                                                            |                                                                                            | kg                                | 1,0000       | 6,00                               | 6,00                                         | 27,00%                                     | 1,62                          | 5,00% | 0,38      | 0,00      | 8,00 | 8,00      |
|                                                                                           |                                                                                            |                                   | 1,0000       |                                    | 6,00                                         |                                            |                               |       | 0,38      | 0,00      |      | 8,00      |
| Izdao:<br>Ritam Ritmić                                                                    |                                                                                            |                                   |              |                                    |                                              |                                            |                               |       | Od        | obrio:    |      |           |

Za otpis kala program uzima u obzir samo prodane količine i na njih primjenjuje stopu otpisa kala iz postavki artikla (količinu prodanog artikla možemo vidjeti u robnoj kartici). Npr. u našem slučaju prodano je 10 kom artikla, postotak kala u postavkama artikla je 10%, zbog čega je program je otpisao 1 kom.

| OIB: 383                                         | 42739120                                                                                        | 1                                                           | rita | m.hr    |         |         |         | IBAN: HI | R1623300031100  | 0409804  |
|--------------------------------------------------|-------------------------------------------------------------------------------------------------|-------------------------------------------------------------|------|---------|---------|---------|---------|----------|-----------------|----------|
| Rob                                              | na ka                                                                                           | artica                                                      |      |         |         |         |         |          |                 |          |
| Odabraı<br>Radr<br>Artik<br>Od a<br>Do d<br>Nefa | ni uvjeti pret<br>na jedinica:<br>I: aljo1;Bana<br>latuma: 01.0<br>latuma: 31.1<br>kturirano: N | rage:<br>M010;Maloprodaja<br>ana<br>11.2020<br>12.2020<br>e |      |         |         |         |         |          |                 | Vezno s  |
| Datum                                            | Broj                                                                                            | Opis                                                        | MPC  | UI(kol) | lz(kol) | St(kol) | UI(izn) | lz(izn)  | Saldo Partner   | Kladiste |
| 31.12.2019                                       |                                                                                                 | Donos                                                       | 0,00 | 25,0000 | 0,0000  | 25,0000 | 200,00  | 0,00     | 200,00          |          |
| 29.01.2020                                       | 000001                                                                                          | MAL - Primka kalkulacija                                    | 8,00 | 10,0000 | 0,0000  | 35,0000 | 80,00   | 0,00     | 280,00 ARIAM    |          |
| 30.03.2020                                       | 000003                                                                                          | MAL - Primka kalkulacija                                    | 8,00 | 10,0000 | 0,0000  | 45,0000 | 80,00   | 0,00     | 360,00 DIM Gmbh |          |
| 08.04.2020                                       | 4-M010-10                                                                                       | MAL - Gotovinski račun                                      | 8,00 | 0,0000  | 4,0000  | 41,0000 | 0,00    | 32,00    | 328,00          |          |
| 02.11.2020                                       | 5-M010-10                                                                                       | MAL - Gotovinski račun                                      | 8,00 | 0,0000  | 6,0000  | 35,0000 | 0,00    | 48,00    | 280,00          |          |
| Ukupno                                           |                                                                                                 |                                                             | 8,00 | 45,0000 | 10,0000 | 35,0000 | 360,00  | 80,00    | 280,00          |          |

**Napomena:** sustav će otpisati samo onu količinu koju stanje lagera i utvrđeni manjak dopuštaju. Npr.:

- Ako nekog artikla možemo otpisati 10 kom, na lageru imamo 5 kom, i popisali smo 5 kom, znači da nemamo manjka. U tom slučaju program neće otpisati kalo.

 - Ako nekog artikla možemo otpisati 10 kom, na lageru imamo 5 kom, a popisali smo 3 kom, znači da imamo manjak od 2 kom. U tom slučaju program će napraviti otpis kala samo za 2 kom.

# 4. Zaključenje inventure

Ako inventurna lista prikazuje stanje koje nam odgovara možemo pristupiti zaključenju inventure.

**Napomena:** Zaključenje inventure je neophodno napraviti, jer ako to ne napravimo uzalud smo popisivali robu. Višak i manjak ostat će kakvi su bili, a sustav neće postaviti zabranu izmjene dokumenata za period koji prethodi inventuri.

Akcijom Zaključi (F12) mijenjamo status inventure iz Otvorena u Zaključena. Akcija je dozvoljena samo ako je inventura prethodno pohranjena akcijom Pohrani (F10).

| lavni Izbornik                                                                                                    | × | Zadana radna            | jedinica: M010;Malopr                                  | odaja                                                                                                    |                          |                          |                |                               |                                     |                                               |                      |
|----------------------------------------------------------------------------------------------------|---|-------------------------|--------------------------------------------------------|----------------------------------------------------------------------------------------------------|--------------------------|--------------------------|----------------|-------------------------------|-------------------------------------|-----------------------------------------------|----------------------|
| Komisijska roba     Materijalno     Proizvudnja     LOT - sjedivost     Carinsko     Carinsko     Usige     Usige     Usige     Hotel 24 gume                            | ^ | ₹, Pretraga<br>Te<br>UI | (F3) 📄 Iekst (F4)                                      | O 2svjež (€5) ← 2 Devjež (€5) ← 2 Devjež (€5) ← 2 <pdevjež (€5)="" 2<="" p="" ←=""> <pdevjež (€5)="" 2<="" p="" ←=""> <pdevjež (€5)="" 2<="" p="" ←=""></pdevjež></pdevjež></pdevjež> | (amjena artikla (F8) 🔹 💽 | Po <u>h</u> rani (F10) 🚦 | Export(Ctrl+F1 | 2) Zaključi(F<br>EHR23 tel: 0 | 12) ເຈ⊋ ⊻ezn<br>21- 540 68<br>e-mai | i dokumenti ▼<br>32; fax: 021-<br>I: podrska@ | 540 681<br>pritam.hr |
| Agencijsko poslovanje                                                                                                    |   | 21                      | 000 Split                                              | _                                                                                                    | PDV ID broj: H           | R38342739                | 120            | IB                            | AN: HR12                            | 1234567123                                    | 4567890              |
| Upravljanje lukama     Upravljanje marinama     Upravljanje lučce     Sportska natjecanja     Spotrska hatgejna     Finanjska blagajna     Finanjska     Knjige obrtnika |   | lr<br>Di<br>Na          | Nentura:<br>Kladište: 010 r<br>atum: 31.12<br>apomena: | 000003<br>Maloprodaja<br>2.2020                                                                                                    |                          |                          |                |                               |                                     |                                               |                      |
| Place i kadrovska evidencija     Potri nalozi                                                                                                    |   | Re                      | Ini                                                    |                                                                                                    |                          |                          | Količin        | a                             |                                     | Iznos                                         |                      |
| Blacajna                                                                                                    |   | bro                     | jŠifra                                                 | Naziv                                                                                                    |                          | J.M.                     | Knjigovod.     | Popisana                      | MPC                                 | Knjigovod.                                    | Popisani             |
| 🖶 🦳 Osnovna sredstva                                                                                                    |   | 1                       | 00000000000004                                         | Brašno                                                                                                    |                          | kg                       | 22,000         | 22,000                        | 5,00                                | 110.00                                        | 110,00               |
| 🖲 🦳 Sitan inventar                                                                                                    |   | 2                       | 000000158                                              | kava                                                                                                    |                          | kg                       | 18,000         | 18,000                        | 18,00                               | 324,00                                        | 324,00               |
| 🗄 🧀 Robna i materijalna poslovna izvješća                                                                                                    |   | 3                       | 000112                                                 | Sol                                                                                                    |                          | kg                       | 3,000          | 3,000                         | 1,00                                | 3,00                                          | 3,00                 |
| 🗄 🚞 Izvještaji na zahtjev                                                                                                    |   | 4                       | 090909                                                 | Novine1                                                                                                    |                          | KOM                      | 19,000         | 19,000                        | 6,00                                | 114,00                                        | 114,00               |
| 🖶 🚞 Financijski poslovni izvještaji                                                                                                    |   | 5                       | 250100                                                 | posteljina                                                                                                    |                          | m                        | 20,000         | 20,000                        | 60,00                               | 1.200,00                                      | 1.200,00             |
| 🖻 🚞 Inventura                                                                                                    |   | 6                       | aljo1                                                  | Banana                                                                                                    |                          | kg                       | 20,000         | 20,000                        | 8,00                                | 160,00                                        | 160,00               |
| Nova inventura                                                                                                    |   | 7                       | AV456                                                  | Šipak                                                                                                    |                          | kg                       | 24,000         | 24,000                        | 10,00                               | 240,00                                        | 240,00               |
|                                                                                                    |   | 8                       | PancKom                                                | Panceta komadi                                                                                                    |                          | kg                       | 4,000          | 4,000                         | 100,00                              | 400.00                                        | 400,00               |
| Nova popisna lista                                                                                                    |   | 9                       | pek001                                                 | Kruh bijeli 0,70 kg                                                                                                    |                          | KOM                      | 10,000         | 10,000                        | 4,00                                | 40,00                                         | 40,00                |
| 🖃 Lista popisnih lista                                                                                                    |   | 10                      | sec001                                                 | Bijeli šećer kristal 50/1                                                                                                    | od šećerne repe          | pak                      | 19,000         | 19,000                        | 4,50                                | 85,50                                         | 85,50                |
| 🖬 Prazna popisna lista                                                                                                    |   | 11                      | sec002                                                 | Šećer smeđi                                                                                                    |                          | kg                       | 8,000          | 8,000                         | 7,00                                | 56,00                                         | 56,00                |
| Inventura financijsko vođenje maloprodaje     Elektronička razmjena dokumenata                                                                                           |   | U                       | kupno                                                  |                                                                                                    |                          |                          | 167,000        | 167,000                       |                                     | 2.732,50                                      | 2.732,50             |

Sustav će nas pitati Jeste li sigurni da želite zaključiti inventuru? – kliknemo Da

Ako postoji višak i manjak sustav će nas upozoriti: Postoji višak i manjak! Želite li nastaviti? – kliknemo Da

Zaključenjem inventure, u slučaju kada postoje višak i manjak, nastaju dva dokumenta: Primka zaduženje i Razduženje manjak.

Za artikle kod kojih je količina na popisanoj strani veća nego na knjigovodstvenoj, formiran je dokument <u>Primka zaduženje</u> kojim se knjigovodstveno stanje povećalo da bi se izjednačilo s popisanim.

| Slavni Izbornik                                                                                                    | × Zadar | na radna jedinica: M01Q/                                                    | Aaloprodaja                                                             |                                  |              |            |                                       |                                                           |                                        |                                      |           |      |           |
|----------------------------------------------------------------------------------------------------|---------|-----------------------------------------------------------------------------|-------------------------------------------------------------------------|----------------------------------|--------------|------------|---------------------------------------|-----------------------------------------------------------|----------------------------------------|--------------------------------------|-----------|------|-----------|
| Ram         ************************************                                                                                                    | =>      | Testno poduze<br>Ulica grada An<br>21000 Split<br>OIB: 38342739<br>Primka z | (F4) Pohrasi (F10)<br>će d.o.o.<br>tofagaste 37/1<br>120<br>caduženje b | PDV ID broj: HR38342<br>ritam.hr | SWIF1        | : PBZEHR23 | tel: 021-5<br>e<br>IBAN: I<br>IBAN: I | i40 682; fax:<br>-mail: podr:<br>HR12123456<br>HR16233000 | 021-5<br>ska@rii<br>5712346<br>0311004 | 40 681<br>tam.hr<br>567990<br>409804 |           |      |           |
| Agenojsko poslovanje     Agenojsko poslovanje     Upravljanje lukama     Upravljanje marinama     Pilo Upravljanje marinama     Pilo Slovanje lučice |         | Trgovina: 01<br>Datum: 31<br>Napomena: Do                                   | 0 Maloprodaja<br>.12.2020<br>kument izrađen inve                        | nturom broj: 000001; Datu        | m: 31.12.202 | 10         |                                       |                                                           |                                        |                                      |           |      |           |
| 🗉 🚞 Sportska natjecanja                                                                                                    |         | Br. Šifra artikla                                                           | Naziv artikla                                                           |                                  | Mjera        | Količina   | NC                                    | NC iznos                                                  | Marzia                                 | Marža iznos PDV                      | PDV iznos | MPC  | MPC iznos |
| 🕀 🚞 Gotovinska blagajna                                                                                                    |         | 1 000000000000                                                              | Brašno                                                                  |                                  | ka           | 2,000      | 3,00                                  | 6,00                                                      | 33,33%                                 | 2,00 25,00 %                         | 2,00      | 5,00 | 10,00     |
| 🖲 🧰 Financijsko                                                                                                    |         | 2 000112                                                                    | Sel                                                                     |                                  | ka           | 2,000      | 1,00                                  | 2,00 -                                                    | 20,00%                                 | -0,40 25,00 %                        | 0,40      | 1,00 | 2,00      |
| 🕀 🚞 Knjige obrtnika                                                                                                    |         | 4 sec001                                                                    | Bijeli šećer kristal 50/1 od šeće                                       | ome repe                         | pak          | 2,000      | 3.00                                  | 6.00                                                      | 32 67%                                 | 1.96 13.00 %                         | 1.04      | 450  | 9.00      |
| 🕀 🚞 Plaće i kadrovska evidencija                                                                                                    |         |                                                                             |                                                                         |                                  |              | 10,000     |                                       | 38,00                                                     |                                        | 11.56                                | 11.44     |      | 61.00     |
| e 🔁 Putni nalozi<br>e 🤤 Blagajna                                                                                                    |         |                                                                             |                                                                         |                                  |              |            |                                       |                                                           |                                        |                                      |           |      |           |

Za artikle kod kojih je količina na popisanoj strani manja nego na knjigovodstvenoj, formiran je dokument <u>Razduženje manjak</u> kojim se knjigovodstveno stanje smanjilo da bi se izjednačilo s popisanim.

| Rean Rean Rean Rean Rean Rean Rean Rean                                                                                                    | <b>≓,</b> iz | Testno poduz<br>Ulica grada Ar<br>21000 Split<br>OIB: 38342739<br>Razduže<br>Trgovina: 01<br>Datum: 31                                                               | ete d.o.o.<br>tofagaste 37/1<br>1120<br>enje manjak<br>0 Maloprodaja<br>1/2 2020                                                                                                    | PDV ID broj: HR383427391<br>ritam.hr<br>br. 000001 | SWIFT: PI<br>20                               | BZEHR23 t                                                                 | el: 021- 540<br>e-m<br>IBAN: HR<br>IBAN: HR   | 682; fax: (<br>ail: podrs)<br>121234567<br>162330003            | 021- 540<br>ka@ritan<br>1234567<br>1100409             | 681<br>n.hr<br>890<br>804                                      |                                                      |                                                              |                                                 |                                                                    |
|----------------------------------------------------------------------------------------------------|--------------|----------------------------------------------------------------------------------------------------|----------------------------------------------------------------------------------------------------|----------------------------------------------------|-----------------------------------------------|---------------------------------------------------------------------------|-----------------------------------------------|-----------------------------------------------------------------|--------------------------------------------------------|----------------------------------------------------------------|------------------------------------------------------|--------------------------------------------------------------|-------------------------------------------------|--------------------------------------------------------------------|
| er — Hotelsko poslovanje                                                                                                    |              | Containt. Of                                                                                                    |                                                                                                    |                                                    |                                               |                                                                           |                                               |                                                                 |                                                        |                                                                |                                                      |                                                              |                                                 |                                                                    |
| <ul> <li>→ Hoteska poslovanje</li> <li>→ Upravljanje lukama</li> <li>→ Upravljanje marinama</li> <li>→ Poslovanje lučice</li> </ul>                                                                                                    |              | Napomena: Do                                                                                                    | okument izrađen inver                                                                                                    | nturom broj: 000001; Datum: 31.                    | 12.2020                                       |                                                                           |                                               |                                                                 |                                                        |                                                                |                                                      |                                                              |                                                 |                                                                    |
| Parente positivanje     Parente positivanje     Parente positivanje     Parente positivanje     Parente positivanje                                                                                                    |              | Br. Šifra artikla                                                                                                    | Naziv artikla                                                                                                    | nturom broj: 000001; Datum: 31.                    | 12.2020<br>Mjera                              | Količina                                                                  | NC                                            | NC iznos                                                        | Marža                                                  | Marža iznos                                                    | PDV                                                  | PDV iznos                                                    | MPC                                             | MPC iznos                                                          |
| <ul> <li>→ Portenko postovanje</li> <li>→ Upravljanje lukama</li> <li>→ Upravljanje marinama</li> <li>→ Postovanje lučice</li> <li>→ Sportska natjecanja</li> <li>→ Gotovinska blazajna</li> </ul>                                                                                                    |              | Br. Šifra artikla                                                                                                    | Naziv artikla<br>Drissi za sete                                                                                                    | nturom broj: 000001; Datum: 31.                    | 12.2020<br>Mjera                              | Koliilina<br>1,000                                                        | NC<br>70,00                                   | NC iznes                                                        | Marža<br>0,00%                                         | Marža iznos                                                    | PDV<br>25,00%                                        | PDV iznos<br>17,50                                           | MPC<br>87,50                                    | MPC iznos<br>87,50                                                 |
| pi — rotenska poslavanje<br>⇒ Upravljanje Inzama<br>⇒ Dravljanje marinama<br>⇒ Poslovanje Iučice<br>⇒ Sportska natjecanja<br>⇒ Gotovinska blagajna<br>⇒ Einzaniste                                                                                                    |              | Br.         Sifra artikla           1         000001           2         00000158                                                                                    | Naziv artikla<br>Drissil za sate<br>kava                                                                                                    | nturom broj: 000001; Datum: 31.                    | Njera<br>Mjera                                | Količina<br>1,000<br>2,000                                                | NC<br>70,00<br>12,00                          | NC iznos<br>70,00<br>24,00                                      | Marža<br>0,00%<br>20,00%                               | Marža iznos<br>0,00<br>4,80                                    | PDV<br>25,00%<br>25,00%                              | PDV iznos<br>17,50<br>7,20                                   | MPC<br>87,50<br>18,00                           | MPC iznos<br>87,50<br>36,00                                        |
|                                                                                                    |              | Br.         Šifra artikla           1         0000001           2         000000158           3         ajo1                                                         | Naziv artikla<br>Dinači za tate<br>kava<br>Branna                                                                                                    | nturom broj: 000001; Datum: 31.                    | Mjera<br>m<br>kg<br>kg                        | Količina<br>1,000<br>2,000<br>14,000                                      | NC<br>70,00<br>12,00<br>6,00                  | NC iznos<br>70,00<br>24,00<br>84,00                             | Marža<br>0,00%<br>20,00%<br>26,00%                     | Marža iznos<br>0,00<br>4,80<br>22,67                           | PDV<br>25,00%<br>25,00%<br>5,00%                     | PDV iznos<br>17,50<br>7,20<br>5,33                           | MPC<br>87,50<br>18,00<br>8,00                   | MPC iznos<br>87,50<br>36,00<br>112,00                              |
| Totersko poslovanje     Upravljanje lukama     Upravljanje marinama     Dostavanje lučace     Spotska najecanja     Gotovinska bilogajna     Ginancijsko     Kinajsko                                                                                                    |              | Br.         Sifra artikla           1         0000011           2         000000158           3         ajo1           4         PancKom                             | Naziv artikla<br>Drisol za sate<br>kava<br>Banana<br>Panoth komati<br>Sata sate                                                                                                    | nturom broj: 000001; Datum: 31.                    | Mjera<br>m<br>kg<br>kg                        | Količina<br>1,000<br>2,000<br>14,000<br>2,000                             | NC<br>70,00<br>12,00<br>6,00<br>60,00         | NC iznos<br>70,00<br>24,00<br>84,00<br>120,00                   | Marža<br>0,00%<br>20,00%<br>26,99%<br>33,33%           | Marža iznos<br>0,00<br>4,80<br>22,57<br>40,00                  | PDV<br>25,00%<br>5,00%<br>25,00%                     | PDV iznos<br>17,50<br>7,20<br>5,33<br>40,00<br>0,00          | MPC<br>87,50<br>18,00<br>8,00<br>100,00         | MPC iznos<br>87,50<br>36,00<br>112,00<br>200,00                    |
| Lorenisto publicaria     Lorenisto publicaria     Lorenisto publicaria     Lorenisto publicaria     Lorenisto publicaria     Lorenisto     Lorenisto |              | Br.         Sifra artikla           1         0000011           2         00000158           3         ajo1           4         PancKorn           5         sec002  | Nazivartika<br>Intel zrađen inver<br>Intel zavati<br>Izava<br>Banana<br>Panota konali<br>Sećer smeli                                                                                                    | nturom broj: 000001; Datum: 31.                    | Mjera<br>m<br>kg<br>kg<br>kg<br>kg            | Količina<br>1,000<br>2,000<br>14,000<br>2,000<br>2,000                    | NC<br>70,00<br>12,00<br>6,00<br>60,00<br>4,50 | NC iznos<br>70,00<br>24,00<br>84,00<br>120,00<br>30,00          | Marža<br>0,00%<br>20,00%<br>26,99%<br>33,33%<br>24,44% | Marža iznos<br>0,00<br>4,80<br>22,67<br>40,00<br>2,00<br>2,007 | PDV<br>25,00%<br>25,00%<br>25,00%<br>25,00%          | PDV iznos<br>17,50<br>7,20<br>5,33<br>40,00<br>2,80<br>70 40 | MPC<br>87,50<br>18,00<br>8,00<br>100,00<br>7,00 | MPC iznos<br>87,50<br>36,00<br>112,00<br>200,00<br>14,00           |
| Preska politikana     preslang kukana     preslang kukanaa     preslang kukanaa     preslang kukanaaa     preslang kukanaaa     preslang kukanaaa     preslang kukanaaa     preslang kukanaaa     preslang kukanaaa     preslang kukanaaa     preslang kukanaaaa     preslang kukanaaaaaa     preslang kukanaaaaaaaaaaaaaaaaaaaaaaaaaaaaaaaaaa                                                                                                    |              | Br.         Sifra artikla           1         0000001           2         000000158           3         aljo1           4         PancKom           5         sec002 | Naziv artikla<br>Interior antikla<br>Interior antikla<br>Interior antikla<br>Banana<br>Pascat kornali<br>Secier smedi                                                                                                    | nturom broj: 000001; Datum: 31.                    | Mjera<br>m<br>kg<br>kg<br>kg<br>kg            | Kolišina<br>1,000<br>2,000<br>14,000<br>2,000<br>2,000<br>2,000<br>21,000 | NC<br>70,00<br>12,00<br>6,00<br>60,00<br>4,50 | NC iznes<br>70,00<br>24,00<br>84,00<br>120,00<br>3,00<br>307,00 | Marža<br>0,00%<br>20,00%<br>26,99%<br>33,33%<br>24,44% | Marža iznos<br>0,00<br>4,80<br>22,67<br>40,00<br>2,20<br>63,67 | PDV<br>25,00%<br>25,00%<br>25,00%<br>25,00%          | PDV iznos<br>17,50<br>5,33<br>40,00<br>2,80<br>72,83         | MPC<br>87,50<br>18,00<br>8,00<br>100,00<br>7,00 | MPC iznes<br>87,50<br>36,00<br>112,00<br>200,00<br>14,00<br>449,50 |
| Provenska polskvanje     Dravanje Hokama     Dravanje Hokama     Dravanje     Dravanje Hokama     Dravanje Hokama     Dravanje     Dravanje     Dravanje     Dravanje     Dravanje Hokama     Dravanje     Dravanje     Dravanje     Dravanje  |              | Br.         Sifra artikla           1         000001           2         00000158           3         aip01           4         PanoKom           5         sec002   | Nazivartisla<br>Dinisi za atti<br>kave<br>Banna<br>Panota komati<br>Soler smedi                                                                                                    | nturom broj: 000001; Datum: 31.                    | 12.2020<br>m<br>kg<br>kg<br>kg                | Količina<br>1,000<br>2,000<br>14,000<br>2,000<br>2,000<br>21,000          | NC<br>70,00<br>12,00<br>60,00<br>4,50         | NC iznes<br>70,00<br>24,00<br>84,00<br>120,00<br>9,00<br>307,00 | Marža<br>0,00%<br>20,00%<br>26,99%<br>33,33%<br>24,44% | María iznos<br>0,00<br>4,00<br>22,67<br>40,00<br>2,20<br>63,67 | PDV<br>25,00%<br>25,00%<br>5,00%<br>25,00%<br>25,00% | PDV iznos<br>17,50<br>7,20<br>5,33<br>40,00<br>2,80<br>72,83 | HPC<br>8750<br>18,00<br>8,00<br>100,00<br>7,00  | MPC izmos<br>87,50<br>36,00<br>112,00<br>200,00<br>14,00<br>449,50 |
| Tortradige United politicity     Tortradige United politicity     Tortradige United politicity     Tortradige United politicity     Tortradige United politicity     Tortradige United politicity     Tortradige United politicity     Tortradige United politicity     Tortradige United politicity     Tortradige United politicity     Tortradige     Tortradige United politicity     Tortradige     Tortradige     Tortradige     Tortradige United politicity     Tortradige United politicity     Tortradige United politicity     Tortradige United politicity     Tortradige United politicity     Tortradige United politicity     Tortradige United politicity     Tortradige United politicity     Tortradige United politicity     Tortradige United politicity                                                                                                    |              | Br.         Sifra artikla           1         0000011           2         00000155           3         alp1           4         Panoforn           5         sec002  | National Izradien inver<br>Nationaliza este<br>Iaraliza este<br>Iar | nturom broj: 000001; Datum: 31.                    | 12.2020<br>Mjera<br>m<br>kg<br>kg<br>kg<br>kg | Količina<br>1,000<br>2,000<br>14,000<br>2,000<br>2,000<br>21,000          | NC<br>70,00<br>12,00<br>6,00<br>60,00<br>4,50 | NC iznes<br>70,00<br>24,00<br>84,00<br>120,00<br>9,00<br>307,00 | Marža<br>0,00%<br>20,00%<br>26,99%<br>33,33%<br>24,44% | Maria iznos<br>0,00<br>4,00<br>22,67<br>40,00<br>2,20<br>69,67 | PDV<br>25,00%<br>25,00%<br>5,00%<br>25,00%<br>25,00% | PDV iznos<br>17,50<br>7,20<br>5,33<br>40,00<br>2,80<br>72,83 | 87,50<br>18,00<br>100,00<br>7,00<br>Odobrio:    | MPC iznos<br>87,50<br>36,00<br>112,00<br>200,00<br>14,00<br>449,50 |

Zaključena inventura je završena. Više nije moguće mijenjati pripadajuće popisne liste, niti se u program mogu unositi, odnosno mijenjati dokumenti na datume koji prethode danu inventure. Pregled dokumenata (ukoliko ih ima) nastalih inventurom možemo napraviti odabirom iz padajućeg menija iza opcije Vezni dokumenti.

| Glavni Izbornik                             | × Zada | ana radn        | a jedinica: M010;Malopr     | odaja                                                      |                                  |           |                           | ×                                     |
|---------------------------------------------|--------|-----------------|-----------------------------|------------------------------------------------------------|----------------------------------|-----------|---------------------------|---------------------------------------|
| 🖶 🧰 Materijalno<br>🕸 🔭 Proizvodnja          | ^ =,   | <u>P</u> retrag | a (F3) 📑 <u>T</u> ekst (F4) | 🕑 Osvježi (F5) 🦛 Zamjena artikla (F8) 🔹 🚺 Po <u>h</u> rani | (F10) 🔁 Export(Ctrl+F12) 🚺 Zakij | iä(F12) 🧲 | 🗣 Vezni dokumenti         | · 🛱                                   |
| B- LOT - sljedivost                         |        | Ī               | nventura:                   | 000001                                                     |                                  | +         | Razduženje manja          | ak (prebijanje)                       |
| B-Carinsko                                  |        |                 |                             |                                                            |                                  |           | Razduženie mania          | ak (za nonisani maniak)               |
| 🗉 🧰 Servis                                  |        | R               | adna jedinica: 0            | 10 Maloprodaja                                             |                                  |           |                           |                                       |
| B - Usluge<br>B - Hotel za nume             |        | D               | atum: 3                     | 1.12.2020                                                  |                                  |           | Primka zaduzenje          | (za popisani visak)                   |
| 🗄 🦳 Agencijsko poslovanje                   |        | N               | lapomena:                   |                                                            |                                  | +         | Ra <u>z</u> duženje otpis | (kalo)                                |
| 🗄 🧰 Hotelsko poslovanje                     |        |                 |                             |                                                            |                                  | +         | Ispravak lagera           |                                       |
| 🗄 🦲 Upravljanje lukama                      |        | R               | br. Šifra                   | Naziv                                                      | J.M.                             | Količii 📕 | lzvoz u Ritam XM          |                                       |
| 🖶 💶 Upravijanje marinama                    |        |                 |                             | Tarifna stopa: 5 %                                         |                                  |           |                           | •                                     |
| Sportska patiecania                         |        | 1               | 090909                      | Novine1                                                    | KOM                              | 19.0      | <u>E-mail</u>             |                                       |
| 🗉 🧧 Gotovinska blagaina                     |        | 2               | alio1                       | Banana                                                     | ka                               | 20.000    | 8.00                      | 160.00                                |
| E Financiisko                               |        | 3               | pek001                      | Kruh bijeli 0,70 kg                                        | KOM                              | 10,000    | 4,00                      | 40,00                                 |
| 🖲 🦳 Knjige obrtnika                         |        | _               |                             |                                                            |                                  | 49,000    |                           | 314,00                                |
| 🖶 🚞 Plaće i kadrovska evidencija            |        |                 |                             | T-16 40 %                                                  |                                  |           |                           |                                       |
| 🗉 🚞 Putni nalozi                            |        | _               |                             | Tarifna stopa: 13 %                                        |                                  |           |                           |                                       |
| 🗄 💳 Blagajna                                |        | 4               | sec001                      | Bijeli šećer kristal 50/1 od šećerne repe                  | pak                              | 19,000    | 4,50                      | 85,50                                 |
| 🗄 🚞 Osnovna sredstva                        |        |                 |                             |                                                            |                                  | 19,000    |                           | 85,50                                 |
| 🖲 🦲 Sitan inventar                          |        |                 |                             | Tarifna stona: 25 %                                        |                                  |           |                           |                                       |
| 🗄 🔁 Robna i materijalna poslovna izvješća   |        | -               |                             | Tanna stopa. 25 %                                          |                                  |           |                           |                                       |
| 🗄 📒 Izvještaji na zahtjev                   |        | 5               | sec002                      | Secersmedi                                                 | ka                               | 8.000     | /,00                      |                                       |
| H - Financijski poslovni izvještaji         |        | 5               | AV406<br>BanaKam            | olpak<br>Banasta komadi                                    | KQ                               | 24,000    | 10,00                     |                                       |
| - Inventura                                 |        | 1               | 250100                      | r anuela kumau                                             | Ku                               | 20.000    | 60.00                     | 1200.00                               |
| - I lista inventura                         |        | 9               | 00000000000004              | Brašno                                                     | ka                               | 22,000    | 5.00                      | 110.00                                |
| - Nova popisna lista                        |        | 10              | 0000001                     | Brisači za auto                                            | m                                | 0.000     | 87.50                     | 0.00                                  |
|                                             |        | Ť               | 1 000000158                 | kava                                                       | ka                               | 18.000    | 18,00                     | 324.00                                |
| - h Prazna popisna lista                    |        | 12              | 2 000112                    | Sol                                                        | kq                               | 3,000     | 1,00                      | 3,00                                  |
| 🖬 Inventura financijsko vođenje maloprodaje |        |                 |                             |                                                            |                                  | 99,000    |                           | 2.333,00                              |
| 🗉 🦳 Elektronička razmjena dokumenata        |        |                 | lkunno                      |                                                            |                                  | 167,000   |                           | 2 722 50                              |
| 🖮 🧀 Pomoćni alati                           |        |                 | sapho                       |                                                            |                                  | 167,000   |                           | 2.132,00                              |
| 🖻 🧀 Serviserski alati                       |        |                 |                             |                                                            |                                  |           |                           | · · · · · · · · · · · · · · · · · · · |
| 🗄 🦳 Razvoj                                  | × 🗮    | Ispiši          | 139%                        | 1/1                                                        |                                  |           | Oblik: Popisana k         | oličina (po stopama) 💌                |

Postoje dva oblika Inventurnih lista za zaključenu inventuru:

- Inventurna lista
- Popisana količina (po stopama), ovo se koristi kod Maloprodaje koja se vodi Financijski.